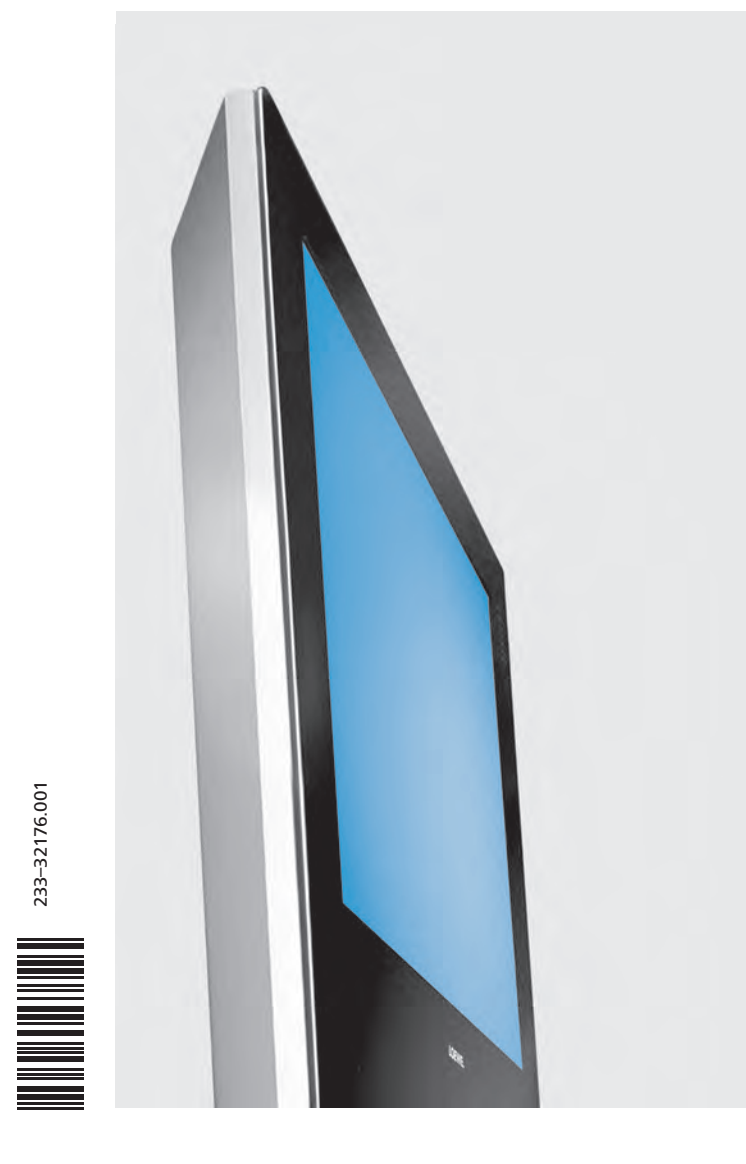

## Istruzioni per l'uso

TV Xelos A 42

## LOEWE.

## Indice

| Telecomando RC4 – Funzioni TV                               | 3  |
|-------------------------------------------------------------|----|
| Elemento di comando                                         | 4  |
| Collegamenti sul pannello posteriore dell'apparecchio       | 5  |
| Benvenuti                                                   | 6  |
| Equipaggiamento degli apparecchi                            | 6  |
| Dotazione                                                   | 6  |
| Trasporto                                                   | 6  |
| Tenere presente quanto segue                                | 6  |
| Possibilità d'installazione                                 | 7  |
| Pulizia                                                     | 7  |
| Smaltimento                                                 | 7  |
| L'apparecchio                                               | 7  |
| Nota sullo smaltimento delle pile                           | 7  |
| Per la vostra sicurezza                                     | 7  |
| Prima messa in funzione                                     | 9  |
| Telecomando                                                 | 9  |
| Batterie                                                    | 9  |
| Regolazione del telecomando sul comando dell'apparecchio TV | 9  |
| Collegamento                                                | 9  |
| Rete elettrica                                              | 9  |
| Antenne                                                     | 9  |
| Accensione                                                  | 9  |
| Programmazione automatica                                   | 10 |
| Funzionamento ordinario                                     | 10 |
| Accensione/spegnimento                                      | 10 |
| Cambio programmi                                            | 11 |
| con i tasti P+/P– del telecomando                           | 11 |
| con i tasti numerici del telecomando                        | 11 |
| tramite il sommario programmi                               | 11 |
| Visualizza programmi audio/video – Selezione AV             | 11 |
| Informazioni generali relative al comando dei menu          | 12 |
| Impostare l'audio                                           | 13 |
| Volume e altre impostazioni audio usate di preferenza       | 13 |
| Ulteriori impostazioni audio:                               | 13 |
| Impostazione immagine                                       | 13 |
| Comando dall'apparecchio                                    | 13 |
| Modalità operative                                          | 14 |
| Modalità TV                                                 | 14 |
| Funzione dei tasti colorati in modalità TV                  | 14 |
| Impostazioni personali e impostazioni di fabbrica           | 14 |
| Attivare la visualizzazione dello stato TV                  | 14 |
| Richiamare l'indice analitico                               | 14 |

| Richiamare il sommario timer 1                                       | 14         |
|----------------------------------------------------------------------|------------|
| Selezionare il formato immagine 1                                    | 15         |
| Menu TV 1                                                            | 15         |
| Immagine nell'immagine (PIP) 1                                       | 16         |
| Immagine PIP come fermo immagine 1                                   | 16         |
| Selezionare il programma dell'immagine PIP. 1                        | 16         |
| Selezionare il programma dell'immagine TV.                           | 16         |
| Riproduzione dei programmi nell'immagine PIP 1                       | 17         |
| Passaggio da immagine PIP a immagine TV e viceversa 1                | 17         |
| Funzioni nel menu PIP 1                                              | 17         |
| Tipo PIP: Schermo ripartito 1                                        | 17         |
| Tipo PIP: Immagine piccola 1                                         | 17         |
| Posizione dell'immagine PIP 1                                        | 17         |
| Giornale dei programmi – EPG 1                                       | 18         |
| Uso dell'EPG 1                                                       | 18         |
| Menu EPG                                                             | 19         |
| Raccolta dati                                                        | 19         |
| Modalità televideo 22                                                | 20         |
| Selezione delle pagine con i tasti colorati                          | 20         |
| Altre possibilità per la selezione delle pagine:                     | 20         |
| Rappresentazioni delle pagine del televideo                          | 20         |
| Menu del televideo                                                   | 21         |
| Modalita radio                                                       | 21         |
| Funzionamento degli apparecchi complementari 2                       | <u>'</u> 2 |
| Registrazione e collegamento degli apparecchi complementari          | 22         |
| Riproduzione video                                                   | 23         |
| Registrazione temporizzata con video-registratore o registratore DVD | 23         |
| Assegnazione degli ingressi e delle uscite audio digitali            | 24         |
| Collegamento di Loewe DVD Preceiver Auro 8116 D1 e dei sistema       | 25         |
| altoparianti iremo 22                                                | 25         |
|                                                                      | 20         |
| Collegamento VCA/VCA                                                 | 27<br>27   |
| Collegamento video Component                                         | 27<br>20   |
| Compando diretto dol videorogistratoro o del lottoro DVD Loowo       | 20<br>20   |
| Cosa fare se                                                         | 20         |
| Dati tagnici                                                         | יטי<br>רג  |
| Dati techici 3                                                       | 5Z         |
| Accessori disponibili 3                                              | 33         |
| Indirizzi del servizio assistenza 3                                  | 34         |

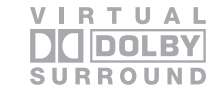

> Dolby e il doppio simbolo D sono marchi commerciali di Dolby Laboratories

## Telecomando RC4 – Funzioni TV

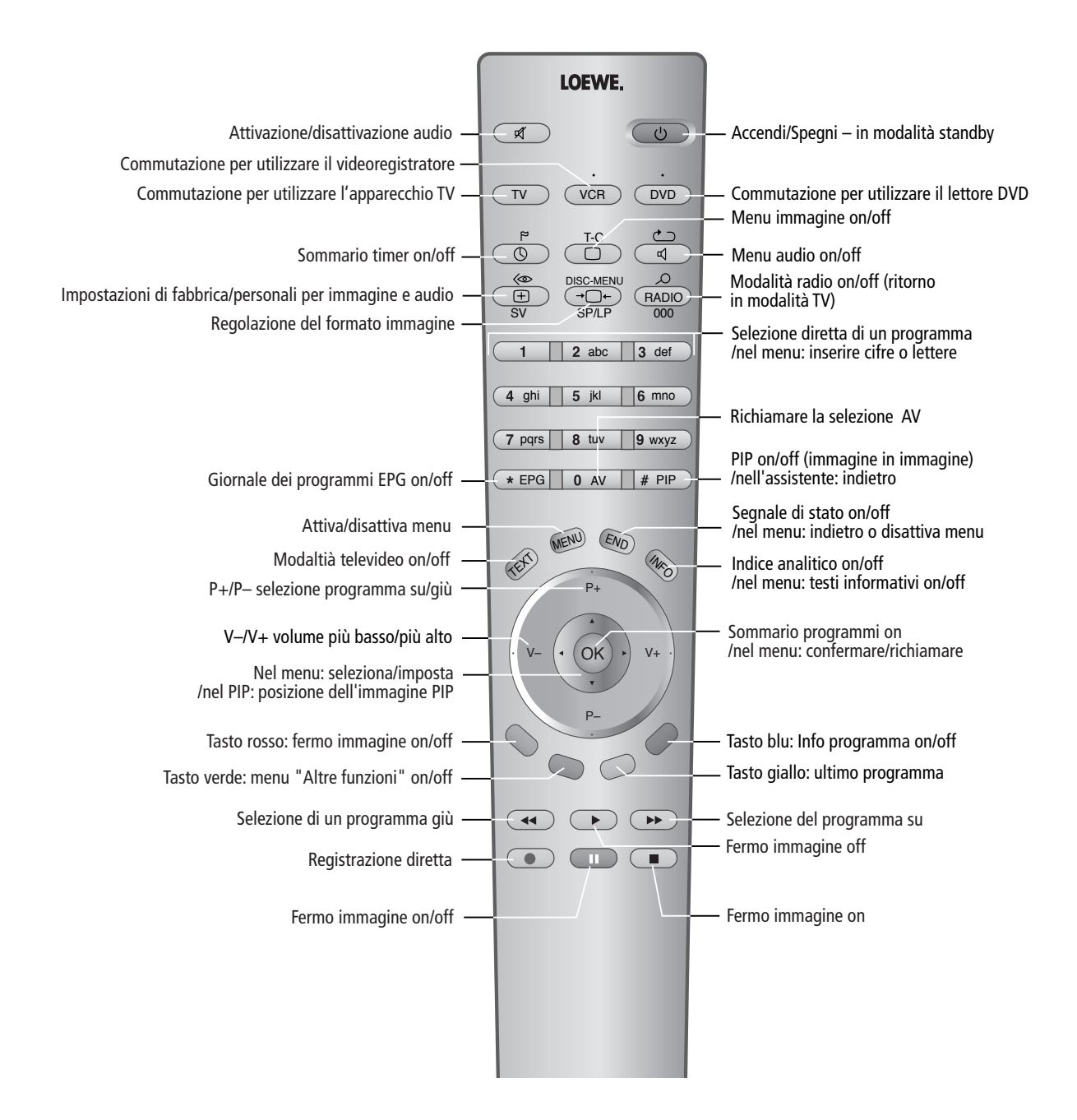

## Elemento di comando

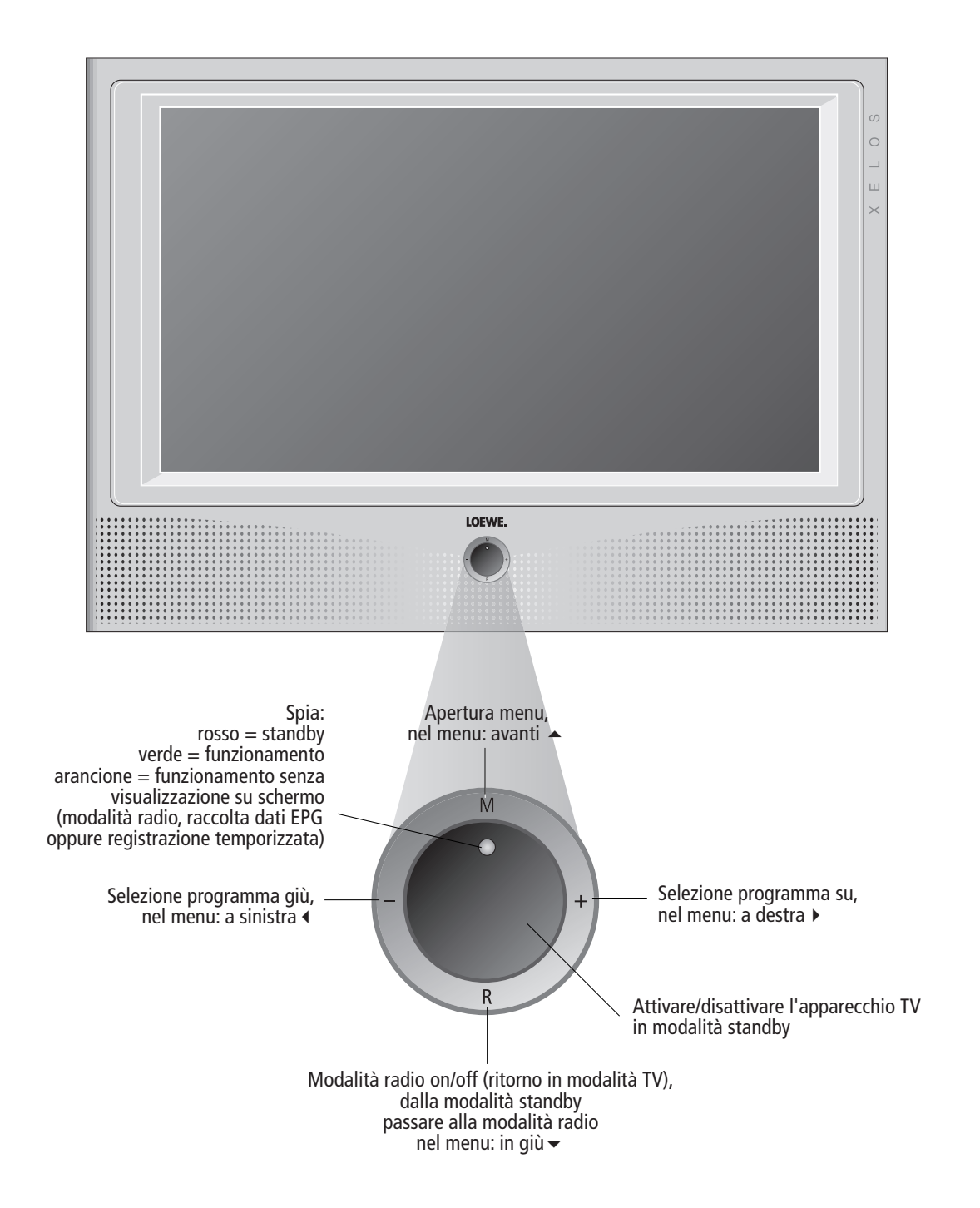

## Collegamenti sul pannello posteriore dell'apparecchio

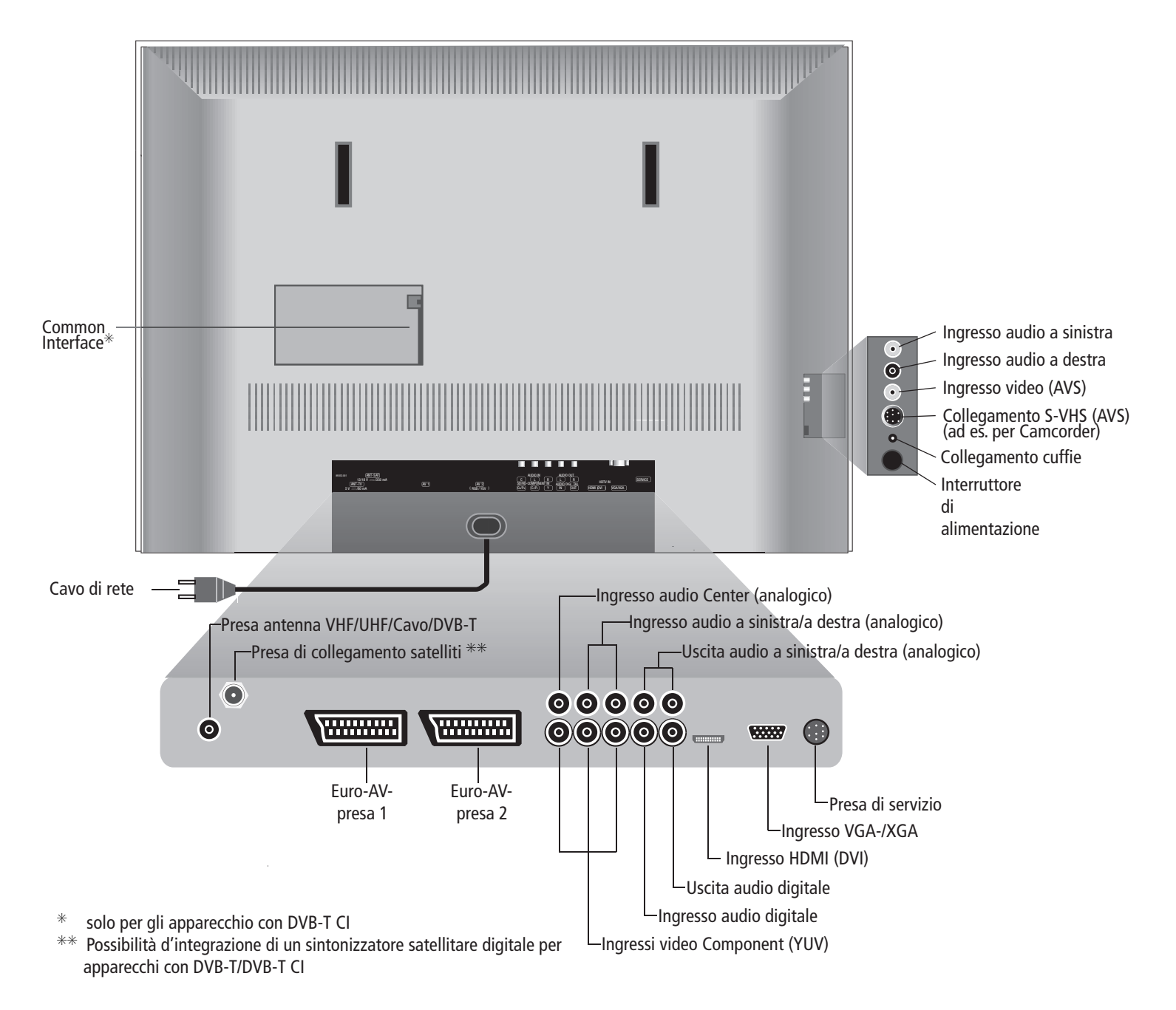

## Benvenuti

### Grazie

di aver scelto un prodotto Loewe.

In Loewe sintetizziamo i massimi requisiti tecnologici, di design e di semplicità d'uso. Questo vale sia per apparecchi TV, che per video e accessori. Il Suo nuovo apparecchio TV è completamente predisposto per il futuro standard "HDTV" (High Definition Television). Con il suo schermo ad alta definizione e le interfacce digitali DVI/HDMI all'avanguardia, offre la possibilità di vedere contenuti ad alta definizione con una qualità d'immagine eccezionale. È per questo che porta il marchio europeo di qualità "HD ready".

L'apparecchio TV stato progettato in modo tale da poter essere comandato mediante semplici menu. Le informazioni riguardanti le impostazioni nei menu vengono visualizzate automaticamente, in modo tale da rendere facilmente comprensibili le varie correlazioni.

Diverse questioni di tipo tecnico trovano risposta nell' "indice analitico" del vostro apparecchio TV. Per quanto concerne il comando dell'apparecchio TV, è possibile accedere direttamente ad una funzione dall'indice analitico. Questo semplice e rapido sistema rende superflua la lettura di un dettagliato manuale d'istruzioni: le presenti istruzioni si limitano dunque ad illustrare le funzioni di comando fondamentali.

Con il telecomando è possibile controllare tre apparecchi Loewe: oltre all'apparecchio TV, anche un videoregistratore Loewe ed un lettore DVD Loewe.

### Equipaggiamento degli apparecchi

Il presente manuale d'istruzioni descrive l'equipaggiamento completo (senza kit di espansione). Le funzioni contrassegnate con \* non sono disponibili per tutti gli apparecchi TV. Gli apparecchi con TV digitale satellitare e terrestre dispongono di un manuale d'istruzioni separato, a seconda del tipo di equipaggiamento. Le voci di menu possono variare in funzione dell'equipaggiamento dell'apparecchio.

L'equipaggiamento del vostro apparecchio può essere visualizzato con l'ausilio dell'indice analitico - "Specifiche tecniche del televisore" - (premere il tasto **INFO** in modalità TV in assenza del menu; viene visualizzato a parte nell'indice analitico prima di A).

### Dotazione

- Plasma TV Loewe Xelos A 42
- telecomando RC4 con 2 batterie separate
- Piedistallo TS62
- tubo flessibile in tessuto
- 3 fascette per cavi
- il presente manuale d'uso

① - 6

### Trasporto

Trasportare l'apparecchio tenendolo esclusivamente in posizione verticale. Afferrare l'apparecchio in corrispondenza dei bordi inferiori e superiori. Lo schermo Plasma di vetro e, se manipolato in modo scorretto, può rompersi. In caso di danneggiamento dello schermo Plasma con eventuale fuoriuscita di cristalli liquidi, per spostare l'apparecchio necessario utilizzare guanti di gomma. Qualora la pelle dovesse entrare in contatto con il liquido, lavare subito a fondo con acqua.

### Tenere presente quanto segue

Lo schermo da voi acquistato soddisfa i più alti requisiti di qualità nel settore specifico ed è stato sottoposto ai dovuti controlli per il rilevamento dei pixel difettosi. Nonostante i display siano stati realizzati con la massima accuratezza, per motivi tecnici non è possibile escludere al 100% la presenza di difetti in alcuni punti immagine. Ci scusiamo per l'inconveniente, tuttavia tali effetti, se contenuti entro i limiti specificati nella normativa in materia, non possono essere considerati come un difetto dell'apparecchio assoggettabile alle condizioni di garanzia.

Negli schermi al plasma l'emissione luminosa diminuisce con la durata di utilizzo.

Gli schermi al plasma sono schermi a fosfori. Si tratta di una tecnologia che, in particolari condizioni, può presentare fenomeni di "impressionamento" dei fosfori. Tali condizioni operative possono essere le seguenti:

- visualizzazione prolungata di un fermo immagine (>10 Min)
- visualizzazione continua dello stesso sfondo
- Utilizzo di un formato che non occupa l'intero schermo (ad es. 4:3) per un periodo prolungato.

I fenomeni di "impressionamento" dei fosfori, di norma, sono irreversibili. Per evitare o ridurre questi fenomeni, attenersi alle seguenti istruzioni e raccomandazioni:

- Durante le prime 100 ore di esercizio è opportuno selezionare di preferenza immagini mosse o fermi immagine diversi a pieno schermo.
- Utilizzare lo schermo in un formato a pieno schermo (16:9).
- Se si utilizza lo schermo per il PC, attivare sempre il salvaschermo.
- Spegnere sempre lo schermo se non lo si utilizza.
- Evitare, entro i limiti del possibile, contrasto e luminosità.

La funzione "DRM" (Digital Refresh Mode) richiamabile su questo apparecchio può contribuire ad eliminare e/o attenuare tali effetti. Gli effetti che permangono a seguito di un fermo immagine prolungato non potranno essere eliminati con la funzione "DRM"!

## Benvenuti

### Possibilità d'installazione

#### Come apparecchio da tavolo

Utilizzare il piede in dotazione. Le istruzioni di montaggio sono allegate al piede.

#### Come apparecchio da parete

Utilizzare il supporto a parete WM61, Loewe codice di ordinazione 64495L00.

#### Come apparecchio da rack

Utilizzare rack Xelos 42, Loewe Cod.Art. 64496A01.

### Pulizia

Pulire l'apparecchio, lo schermo Plasma e il telecomando esclusivamente con un panno morbido, umido e pulito (non utilizzare detergenti abrasivi o aggressivi).

### **Smaltimento**

#### L'apparecchio

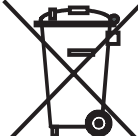

Attenzione: La Direttiva UE 2002/96/CE regolamenta il ritiro, trattamento e valorizzazione di apparecchiatura elettronica usata. Gli apparecchi elettronici usati devono pertanto essere considerati rifiuti speciali.

Non smaltire l'apparecchio assieme ai rifiuti domestici! In sede di acquisto di un apparecchio nuovo analogo è possibile consegnare gratuitamente il vecchio apparecchio a centri di ritiro autorizzati o eventualmente al proprio rivenditore di fiducia. Per ulteriori dettagli in merito al ritiro (anche per paesi non UE) Si prega di rivolgersi all'amministrazione locale.

#### Nota sullo smaltimento delle pile

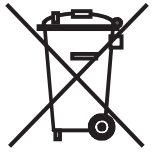

le pile di prima dotazione non contengono inquinanti come cadmio, piombo o mercurio.

Secondo la normativa sulle pile, le pile usate non devono essere pi gettate nei rifiuti domestici. Gettare gratuitamente le pile usate nei contenitori di raccolta installati presso i rivenditori.

### Per la vostra sicurezza

Per la vostra sicurezza e per evitare inutili danni all'apparecchio, leggere e rispettare le seguenti norme di sicurezza:

- Questo apparecchio destinato esclusivamente alla ricezione e alla riproduzione di segnali audio e video.
- Questo apparecchio concepito per locali abitativi e uso ufficio e non deve essere messo in funzione in locali con elevata umidità dell'aria (ad es. bagno, sauna) o con elevata concentrazione di polveri (ad es. officine). Se l'apparecchio viene utilizzato all'aperto, proteggerlo dall'umidità (pioggia, gocce e spruzzi d'acqua o condensa). Non appoggiare sull'apparecchio oggetti contenenti liguidi

o candele accese.

L'elevato tasso di umidit' e le elevate concentrazioni di polveri provocano correnti di dispersione superficiale nell'apparecchio; ciò può causare il contatto con tensioni o pericolo d'incendio. La garanzia viene concessa solo per l'utilizzo dell'apparecchio nell'ambiente consentito indicato sopra.

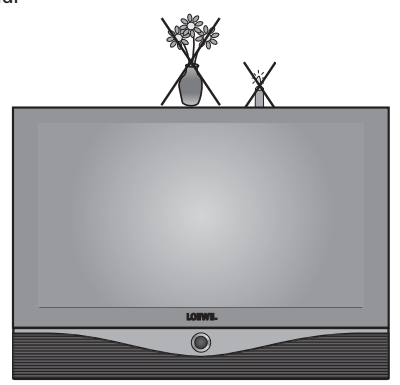

 In caso di spostamento dell'apparecchio da un ambianto froddo ad

ambiente freddo ad uno riscaldato, lasciare l'apparecchio spento per circa un'ora, in quanto potrebbe essersi formata della condensa.

 Questo apparecchio deve essere collegato mediante il cavo in dotazione, soltanto ad una rete di alimentazione di corrente con tensione e frequenza corrispondenti ai valori indicati sulla targhetta di fabbricazione. Le tensioni errate possono danneggiare l'apparecchio.

• Come ogni strumento elettronico, il vostro apparecchio TV ha bisogno

di aria per raffreddare. La circolazione d'aria previene il rischio d'incendio. Le aperture di ventilazione sul pannello posteriore dell'apparecchio non devono dunque essere ostruite. Non appoggiare giornali o coperte sull'apparecchio TV. Se l'apparecchio viene montato in un armadio o su un ripiano, è necessario lasciare

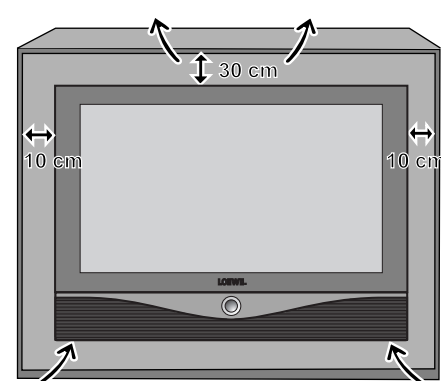

7-①

## Benvenuti

almeno 10 cm di lato e posteriormente e almeno 30 cm di spazio verso l'alto, per consentire una sufficiente ventilazione.

Installare l'apparecchio in modo da non esporlo all'irraggiamento diretto del sole o all'azione di altri corpi riscaldanti.

- Evitare che attraverso le fessure di ventilazione sul pannello posteriore penetrino all'interno dell'apparecchio elementi metallici, aghi, graffette, liquidi, cera o simili. Ciò provocherebbe cortocircuiti nell'apparecchio e dunque, potenzialmente, un incendio. Se per errore dovesse comunque penetrare qualche oggetto all'interno, staccare immediatamente il connettore di rete dall'apparecchio e rivolgersi al servizio assistenza clienti per un controllo.
- In nessun caso rimuovere personalmente il pannello posteriore dell'apparecchio TV. I lavori di riparazione o di assistenza tecnica sull'apparecchio TV vanno eseguiti esclusivamente da tecnici specializzati autorizzati.
- Poggiare l'apparecchio TV su una superfici piana e stabile. In caso di montaggio all'interno di armadi o su ripiani, l'apparecchio non deve mai sporgere in vanti.

Utilizzare esclusivamente gli accessori originali, ad es. il supporto a parere o gli stand Loewe.

Non lasciare bambini trafficare con l'apparecchio TV senza supervisione. Non lasciare giocare i bambini nelle immediate vicinanze dell'apparecchio, poiché esso potrebbe essere urtato, spostato o rimosso dalla superficie d'appoggio, con conseguente rischio di lesioni. Non lasciare acceso l'apparecchio TV senza sorveglianza.

Non lasciale acceso i apparecchio in un luggo coggetto o vibrozio

- Non installare l'apparecchio in un luogo soggetto a vibrazioni. Esse possono rappresentare un sovraccarico per i materiali.
- In caso di temporale, staccare il connettore dell'antenna e il connettore di rete. Eventuali sovratensioni indotte dai fulmini possono danneggiare l'apparecchio sia attraverso l'antenna, sia attraverso la rete di alimentazione elettrica. Anche in caso di assenze prolungate consigliabile staccare il connettore di alimentazione e quello dell'antenna.
- Il connettore deve essere facilmente accessibile per consentire di staccare l'apparecchio TV dalla rete in gualsiasi momento.
- Posare il cavo di rete in modo che non possa essere danneggiato. Il cavo di rete non deve essere piegato né posato su spigoli acuti, non deve essere calpestato o esposto a sostanze chimiche; questo vale, del resto, anche per l'intero apparecchio. Un cavo di rete con isolamento danneggiato pu provocare scosse elettriche e rappresentare un pericolo di incendio.
- Per estrarre un connettore dalla presa di rete non tirarlo per il cavo, ma per il corpo in plastica. I cavi del connettore di rete potrebbero danneggiarsi e provocare un cortocircuito nel corso del successivo inserimento.

La targhetta dati si trova sul retro dell'apparecchio.

## Prima messa in funzione

### Telecomando

#### Batterie

Per inserire o cambiare le batterie, premere sul punto contrassegnato dalla freccia. Spingere il coperchio del comparto pile verso il basso ed asportarlo. Utilizzare pile di tipo alcalino manganese LR 03 (AAA) e fare attenzione al verso della polarità + e - .

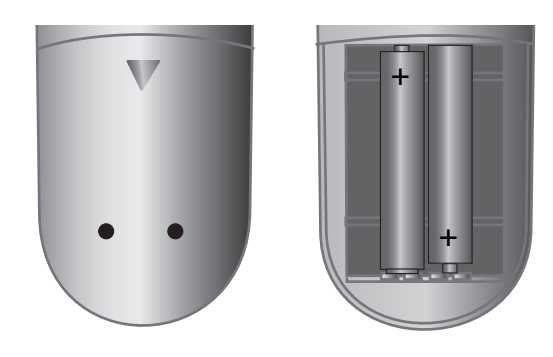

Successivamente reinserire il coperchio da sotto fino a che scatta.

## Regolazione del telecomando sul comando dell'apparecchio TV

TV Premere il tasto **TV**.

Il comando di altri apparecchi Loewe descritto a pagina 29.

### Collegamento

#### Rete elettrica

Collegare l'apparecchio TV ad una presa da 220-240V/50-60 Hertz.

#### Antenne

Il connettore per l'impianto via cavo / antenna a tetto oppure per l'antenna interna per DVB-T va inserito nella presa ANT-TV.

Se stato integrato un sintonizzatore satellitare digitale, collegare l'impianto satellitare alla presa ANT-SAT.

Per la posa dei cavi servirsi delle apposite fascette in dotazione.

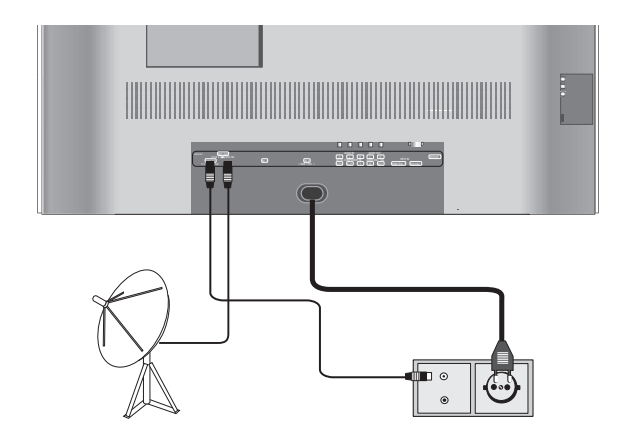

### Accensione

L'interruttore di alimentazione collocato a sinistra sull'apparecchio TV.

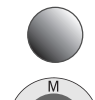

Premere il tasto on/off. Ora la spia rossa dell'apparecchio accesa.

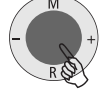

Accendere l'apparecchio mediante l'interruttore integrato nella spia per la modalit standby.

## Prima messa in funzione

### **Programmazione automatica**

Dopo la prima accensione, ha inizio la programmazione automatica dell'apparecchio. Seguire i menu.

Per prima cosa, selezionare la lingua dei menu per il proprio apparecchio. Quindi specificare quale antenna stata collegata all'apparecchio TV e in quale paese essa viene utilizzata. Avviare la ricerca programma. L'apparecchio TV cerca, memorizza e classifica tutti i programmi che possibile ricevere liberamente con l'antenna installata.

Infine registrare gli strumenti video, decoder e gli apparecchi audio Loewe con l'assistente di collegamento e collegare tali strumenti all'apparecchio TV seguendo lo schema di collegamento. Se si desidera collegare altri apparecchi in un secondo tempo, le dovute informazioni si trovano a partire da pag. 22.

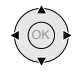

(OK

Premendo il tasto OK nella direzione della freccia, selezionare le impostazioni ...

... e confermare con **OK**. Quindi si accede al menu successivo.

La prima messa in funzione può essere ripetuta ogni qualvolta lo si ritenga necessario, ad es. dopo un trasloco. Richiamare l'indice analitico con il tasto INFO. Selezionare la voce "Ripetere la prima installazione" (la si trova anche come voce separata davanti alla prima lettera A dell'indice). Premendo OK si dà avvio alla prima messa in funzione.

## **Funzionamento ordinario**

### Accensione/spegnimento

Questo apparecchio TV è dotato di un alimentatore standby ecologico. In modalità standby la potenza assorbita è estremamente limitata (vedere pagina 32). Se si desidera risparmiare ancora più corrente, spegnere l'apparecchio con il tasto on/off. Tenere presente però che in questo modo i dati EPG vanno persi e le registrazioni temporizzate non vengono effettuate dall'apparecchio TV.

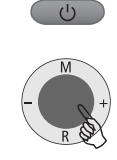

#### Spegnimento

é possibile spegnere l'apparecchio portandolo in modalità standby con il tasto on/off di colore blu del telecomando oppure con il campo display dell'apparecchio. Ora la spia dell'apparecchio è rossa. Se la spia è arancione, significa che in corso una registrazione temporizzata, una raccolta dati EPG oppure che è attivo il funzionamento radio senza visualizzazione su schermo.

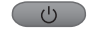

#### Accensione dell'apparecchio TV

selezionare un programma.

Accensione radio

In modalità standby, accendere l'apparecchio con il tasto on/off blu oppure con un tasto cifra (programma 0 - 9) del telecomando.

Oppure servirsi dell'interruttore integrato nel display dell'apparecchio. Ora la spia diventa verde.

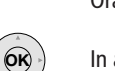

In alternativa, accendere l'apparecchio TV premendo **OK**: compare il sommario programmi dal quale è possibile

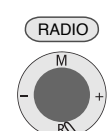

Con il tasto RADIO del telecomando oppure ...

... con **R** sull'anello di comando dell'apparecchio TV è possibile attivare la modalità radio.

Se si spegne l'apparecchio TV con il tasto on/off sulla sinistra dell'apparecchio, la spia si spegne.

Quando l'apparecchio TV è spento, per prima cosa passare alla modalità standby con il pulsante on/off, quindi accenderlo come descritto sopra..

## **Funzionamento ordinario**

### Cambio programmi

#### ... con i tasti P+/P- del telecomando

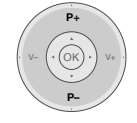

Programmi su/giù

#### ... con i tasti numerici del telecomando

Lo strumento dispone di una memoria dinamica con 430 (con DVB 1680) posizioni di memoria. Se sono memorizzati fino a 9 programmi, è sufficiente immettere una sola cifra, fino a 99 due cifre, fino a 999 tre cifre e oltre 999 quattro cifre (consultare il sommario programmi per sapere quanti programmi sono stati memorizzati).

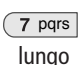

#### Programmi a 1 cifra

Tenere premuto per un secondo il tasto 0 – 9; il programma cambierà immediatamente.

Oppure premere brevemente il tasto 0 - 9; il programma cambierà dopo 2 secondi (il programma cambia immediatamente se sono stati memorizzati solo 9 programmi). **Programmi a 2 cifre** 

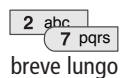

Dopo aver premuto brevemente il primo tasto numerico, tenere premuto il secondo tasto numerico per un secondo: il programma cambierà immediatamente.

Oppure premere brevemente i due tasti numerici; il programma cambierà dopo 2 secondi (il programma cambia immediatamente se sono stati memorizzati fino a 99 programmi).

#### 1 2 abc 7 pqrs

breve breve lungo tasto numerico, tenere premuto il terzo tasto numerico per un secondo: il programma cambierà immediatamente. Oppure premere brevemente i tre tasti numerici; il programma cambierà dopo 2 secondi (il programma cambia immediatamente se sono stati memorizzati fino a 999 programmi).

Dopo aver premuto brevemente il primo ed il secondo

#### Programmi a 4 cifre

Programmi a 3 cifre

Premere brevemente i quattro tasti numerici; il programma cambierà immediatamente. ..

## ... tramite il sommario programmi

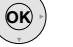

Richiamare il sommario programmi premendo **OK** 

|                                   | _   |                |         |     |                  | _    |
|-----------------------------------|-----|----------------|---------|-----|------------------|------|
|                                   | Som | imario dei pro | grammi  |     |                  |      |
|                                   |     | COMP.IN        |         | 6   | 3SAT             |      |
| -                                 |     | HDMI/DVI       |         |     | S-RTL            |      |
|                                   |     |                |         |     | N–TV             |      |
| A State of the State of the State |     |                |         |     | DSF              |      |
|                                   |     |                |         |     | TM3              |      |
|                                   |     |                |         |     | PRO7             |      |
|                                   |     | VIDEO          |         |     |                  |      |
|                                   | 1   | ARD            | 08÷     |     | WDR 3            |      |
|                                   |     | ZDF            |         |     |                  |      |
|                                   |     | SAT.1          |         |     |                  |      |
|                                   |     |                |         |     | MDR 3            |      |
|                                   |     | VOX            |         |     | N 3              |      |
|                                   | OK  | Converti       |         | Mod | difica programmi | END  |
|                                   | 0 9 | Seleziona pr   | ogramma | Mo  | difica ordine    | MENU |

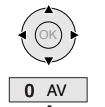

Evidenziare il programma (se possibile, nell'immagine PIP viene visualizzato il programma evidenziato) oppure ...

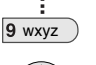

... selezionare mediante i tasti numerici

OK

richiamare il programma evidenziato tasto blu: classificare in ordine alfabetico/per bouquet/in ordine numerico

|                                                                                                    | Sommario dei programmi |                    |      |
|----------------------------------------------------------------------------------------------------|------------------------|--------------------|------|
|                                                                                                    | COMP.IN                | CNN INT.           |      |
| The state of the state of the s | HDMI/DVI               | CAM                |      |
|                                                                                                    | VGA                    |                    |      |
| and the second of the                                                                                                    | AVS                    | DSF                |      |
|                                                                                                    | AV2                    | DVD                |      |
|                                                                                                    | AV1                    |                    |      |
|                                                                                                    |                        | EUROSPRT           |      |
|                                                                                                    | ARD 👁 🔶                |                    |      |
|                                                                                                    |                        | HOT                |      |
|                                                                                                    | BR-ALPHA               |                    |      |
|                                                                                                    | BR3                    |                    |      |
|                                                                                                    |                        | KIKA               |      |
|                                                                                                    | Converti               | Modifica programmi | END  |
|                                                                                                    | a z Seleziona lettera  | Iviodifica ordine  | MENU |

Per la classificazione in ordine alfabetico: inserire la lettera (come con la tastiera di un cellulare), selezionare con  $\checkmark$   $\land$  e confermare con OK. Per la classificazione per bouquet (solo per gli strumenti con DVB): immettere la cifra del bouquet, selezionare con  $\checkmark$   $\land$  e confermare con OK. I programmi digitali sono contrassegnati con D i programmi criptati con  $\frown$ 

#### Visualizza programmi audio/video – Selezione AV

**0** AV per la riproduzione da apparecchi AV (vedere pagina 22).

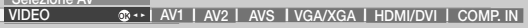

Selezionare la presa AV (o VIDEO, se il videoregistratore e collegato alla presa dell'antenna) e con ... ... richiamare il programma AV.

11 - 🛈

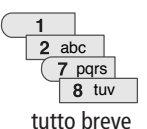

## **Funzionamento ordinario**

# Informazioni generali relative al comando dei menu

MENU

ОК

ОК

Questo paragrafo illustra come muoversi all'interno dei menu sulla base dei menu stessi. I tasti preposti al comando sono indicati nel campo a destra, evidenziato in blu scuro.

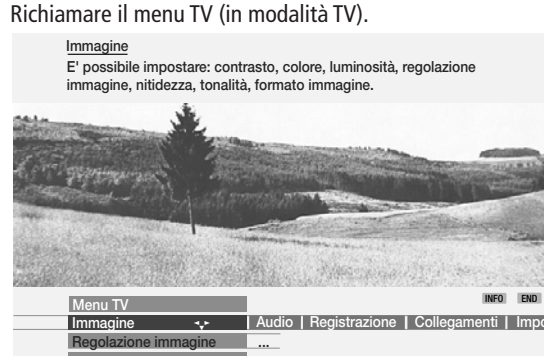

Accanto al menu (in basso) si vedono in alto le informazioni relative alla voce di menu impostata (disattivare con INFO). Nel menu TV selezionare la funzione, ad es. "Audio" (per le impostazioni audio). Con ▶ è possibile spostare nel campo evidenziato in blu scuro le voci di menu visualizzate a destra, con ↓ le voci di menu visualizzate a sinistra.

 Audio
 Registrazione
 Collegamenti
 Impostazioni

 Acuti
 ....
 ....

 Con - selezionare la funzione audio indicata nello spazio sottostante; a questo punto è possibile vedere la scelta

delle impostazioni audio.

Impostare i bassi con ◀ ▶.

Menu TV

| M<br>Au               | enu TV<br>Jdio                   |                           | #858.000 (000 (000 (000 (000 (000 (000 (000 | na kantakin anabo saar  | FO E | ND |
|-----------------------|----------------------------------|---------------------------|---------------------------------------------|-------------------------|------|----|
| Ac                    | uti 🔶                            | Bassi alt                 | i                                           |                         |      |    |
| 4                     |                                  |                           |                                             |                         |      |    |
| Nelle im<br>ad es. "E | postazioni au<br>Bassi″ (per alz | dio selezio<br>zare o abb | onare la fu<br>assare i to                  | nzione con<br>ni bassi) | • 1  |    |
| Cessian Second        | Menu TV<br>Audio                 |                           | CARDING MARKED AND CONTROL                  | KING CARTAGE DATA       | INFO |    |
| Acuti                 | Bassi                            |                           |                                             |                         |      |    |
|                       | 6                                |                           |                                             |                         |      |    |

Per regolare i bassi, evidenziare con 👻 la barra d'imposta-Menu TV Audio

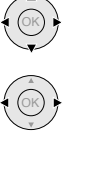

→□←

Se si desidera eseguire ulteriori impostazioni audio, procedere con ▲ verso l'alto fino ai "Bassi" e selezionare con ◀ ▶ , ad esempio "Altro". Con ▲ è anche possibile procedere verso l'alto fino a "Audio" e selezionare nel menu TV altre impostazioni.

|       | Menu IV<br>Audio |    | INFO | END | 0 |
|-------|------------------|----|------|-----|---|
| Bassi | altri            | @+ | Acı  | ıti |   |

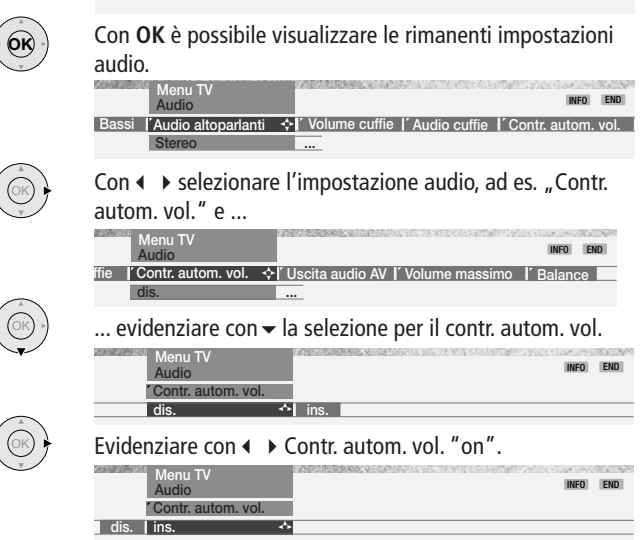

(END) Per cancellare il menu premere il tasto **END**.

Oltre al menu TV qui indicato, in modalità TV sono disponibili altri menu:

- Richiamare direttamente il menu audio.
- Richiamare direttamente il menu immagine.
- ( Richiamare le impostazioni normali/di fabbrica.

Richiamare direttamente la selezione del formato immagine.

tasto verde: richiamo rapido per i sottotitoli del televideo, le pagine personali del televideo, il volume delle cuffie, la riproduzione dei programmi e lo spostamento verticale dell'immagine.

Tramite il volume è possibile accedere ad altre impostazioni audio, come Audio via, Regolazione audio e Loudness. A tal fine è necessario mantenere premuto il tasto oppure **OK** durante la visualizzazione altoparlante. **tasto blu**: Con Info programma è possibile accedere a informazioni e antemprima programmi tramite televideo e/o EPG.

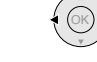

① - 12

## **Funzionamento ordinario**

### Impostare l'audio

#### Volume e altre impostazioni audio usate di preferenza

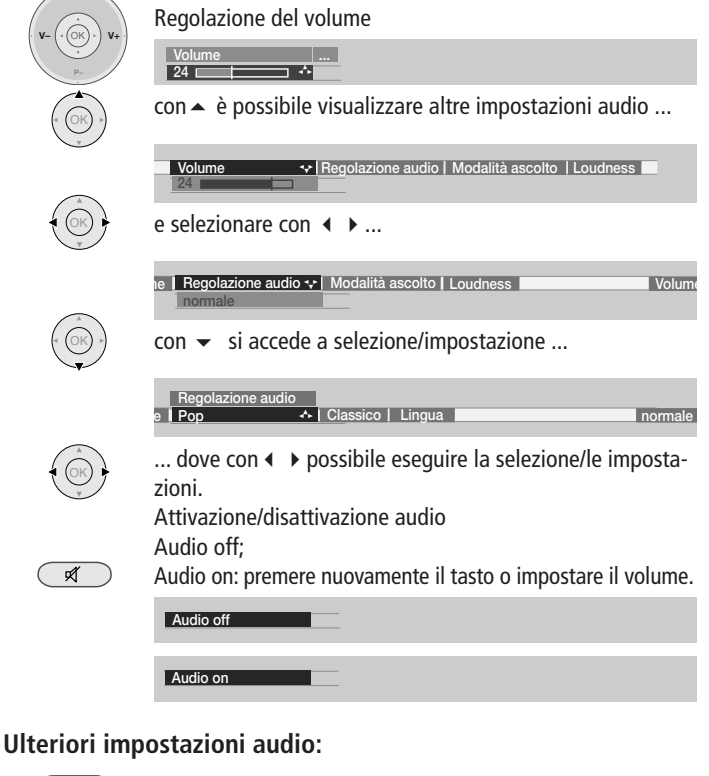

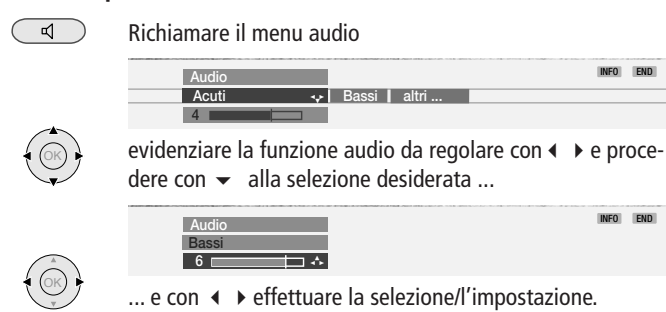

Impostazioni audio: alti e bassi. A seconda dell'impianto audio collegato (Auro, amplificatore HiFi), vengono visualizzate diverse voci di menu. Alla voce "altri ..." si trova la selezione audio per altoparlanti e cuffie, il contr. autom. vol., il volume delle cuffie, l'uscita audio AV, il volume max. e la funzione balance.

### Impostazione immagine

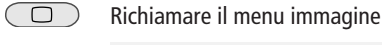

(OK)

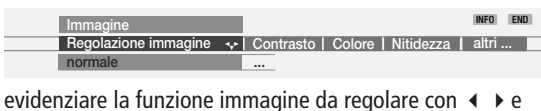

Immagine INFO END Colore 6

### Comando dall'apparecchio

#### Cambio programmi dall'apparecchio

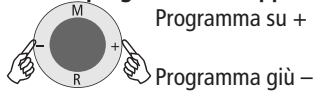

Attivare modalità radio/commutare in modalità radio Premendo R si attiva e si disattiva la modalità radio.

Volume, contrasto, colore e formato immagine

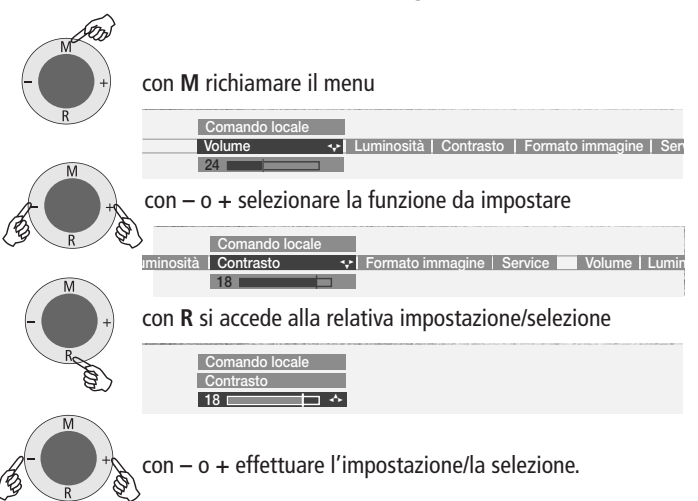

C o n M s i accede di nuovo al livello superiore, dal quale è possibile selezionare altre funzioni con – o +. 13 - 10

### Modalità TV

Durante la prima messa in funzione come pure durante il comando ordinario, l'apparecchio TV funziona in modalità TV. Lo stesso dicasi se nessuna delle altre modalità operative come EPG, televideo, PIP o radio è stata selezionata.

Ciascuna di queste modalità operative dispone di un menu proprio, che può essere richiamato con il tasto **MENU** o con alcuni dei tasti colorati.

#### Funzione dei tasti colorati in modalità TV

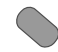

**rosso**: l'immagine TV diventa fermo immagine. Premendo questo tasto per la seconda volta, viene visualizzata l'immagine mossa.

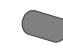

**verde**: selezione di altre funzioni come i sottotitoli del televideo, le pagine personali del televideo, il volume delle cuffie e la riproduzione dei programmi.

| ENDER MARKEN DER AUS AUCH DER ANVERSCHIMTEN DER SAN | 00000000 | REPAIRSONNERS OF AN AN AN AN AN AN AN AN AN AN AN AN AN | No. of Contract | CARAGE |
|-----------------------------------------------------|----------|---------------------------------------------------------|-----------------|--------|
| Altre funzioni                                      |          |                                                         | INFO            | END    |
| Sottotitoli Televideo                               | @ * ►    | Pagine personali di televideo                           | Volume          | cuffie |

giallo: richiama l'ultimo programma visto. Con questo tasto è possibile passare rapidamente da un programma all'altro.

#### blu: richiamo info programma.

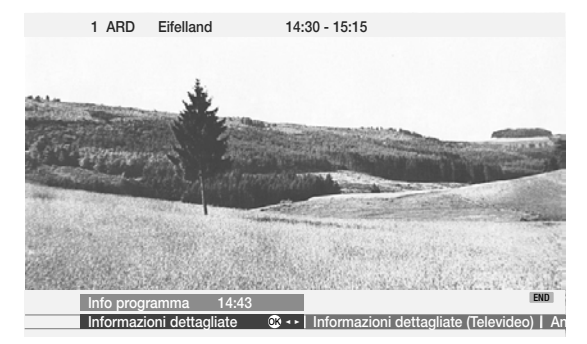

Impostazioni personali e impostazioni di fabbrica

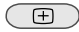

richiamare le impostazioni personali/di fabbrica per immagine e audio, memorizzare l'immagine e i valori audio come impostazioni personali

| Valori standard                     | INFO END                           |
|-------------------------------------|------------------------------------|
| Richiama impostazioni personal. 👁 🔸 | Richiama impost. di fabbrica   Mer |
| Eseguire                            |                                    |

#### Attivare la visualizzazione dello stato TV

 END
 Attiva/disattiva stato

 1 ARD
 Eifellandschaft
 14:30 - 15:15
 Stereo

 ①
 14:42
 14:30 - 15:15
 Stereo

Selezione lingua con il tasto verde per gli emittenti DVB\*. Avvertenza: nel i riconoscimento audio Mono! indica che è stato effettuato, ad esempio, il passaggio manuale da stereo a mono.

#### **Richiamare l'indice analitico**

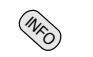

Richiamare l'indice analitico

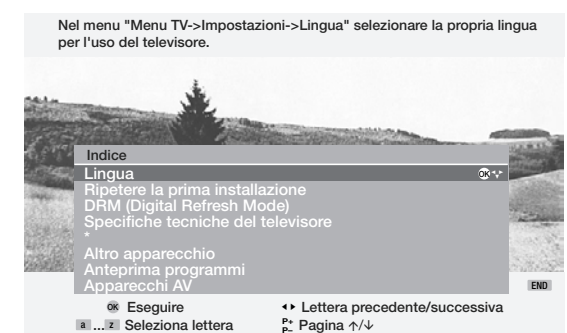

L'indice analitico fornisce le risposte a molte domande circa l'apparecchio televisivo. Per le questioni relative al comando, l'indice analitico fornisce una accesso diretto. Questo apparecchio è fornito in diverse varianti con equipaggiamento variabile. L'equipaggiamento del vostro apparecchio è indicato alla voce "Specifiche tecniche del televisore".

#### Richiamare il sommario timer

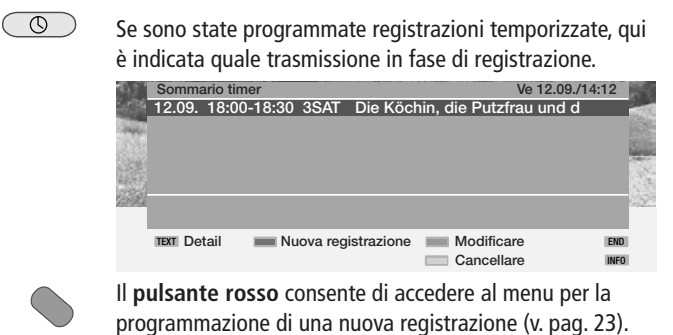

① - 14

#### Selezionare il formato immagine

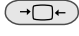

Se AMD è attivato, l'apparecchio TV imposta automaticamente il formato immagine pi adeguato. Se si desidera un formato diverso, premere il tasto fintanto che sarà evidenziato il formato immagine desiderato oppure selezionare il formato con ◀ ▶.

| Formato immagine |     |          |        |      |   |
|------------------|-----|----------|--------|------|---|
| 16:9             | 4:3 | Panorama | Cinema | Zoom | Ę |

#### Menu TV

Richiamare il menu TV

Menu TV

Menu TV

Menu TV

Menu TV

Menu TV

Menu TV

Menu TV

Menu TV

Menu TV

Menu TV

Menu TV

Menu TV

Menu TV

Menu TV

Menu TV

Menu TV

Menu TV

Menu TV

Menu TV

Menu TV

Menu TV

Menu TV

Menu TV

Menu TV

Menu TV

Menu TV

Menu TV

Menu TV

Menu TV

Menu TV

Menu TV

Menu TV

Menu TV

Menu TV

Menu TV

Menu TV

Menu TV

Menu TV

Menu TV

Menu TV

Menu TV

Menu TV

Menu TV

Menu TV

Menu TV

Menu TV

Menu TV

Menu TV

Menu TV

Menu TV

Menu TV

Menu TV

Menu TV

Menu TV

Menu TV

Menu TV

Menu TV

Menu TV

Menu TV

Menu TV

Menu TV

Menu TV

Menu TV

Menu TV

Menu TV

Menu TV

Menu TV

Menu TV

Menu TV

Menu TV

Menu TV

Menu TV

Menu TV

Menu TV

Menu TV

Menu TV

Menu TV

Menu TV

Menu TV

Menu TV

Menu TV

Menu TV

Menu TV

Menu TV

Menu TV

Menu TV

Menu TV

Menu TV

Menu TV

Menu TV

Menu TV

Menu TV

Menu TV

Menu TV

Menu TV

Menu TV

Menu TV

Menu TV

Menu TV

Menu TV

Menu TV

Menu TV

Menu TV

Menu TV

Menu TV

Menu TV

Menu TV

Menu TV

Menu TV

Menu TV

Menu TV

Menu TV

Menu TV

Menu TV

Menu TV

Menu TV

Menu TV

Menu TV

Menu TV

Menu TV

Menu TV

Menu TV

Menu TV

Menu TV

Menu TV

Menu TV

Menu TV

Menu TV

Menu TV

Menu TV

Menu TV

Menu TV

Menu TV

Menu TV

Menu TV

Menu TV

Menu TV

Menu TV

Menu TV

Menu TV

Menu TV

Menu TV

Menu TV

Menu TV

Menu TV

Menu TV

Menu TV

Menu TV

Menu TV

Menu TV

Menu TV

Menu TV

Menu TV

Menu TV

Menu TV

Menu TV

Menu TV

Menu TV

Menu TV

Menu TV

Menu TV

Menu TV

Menu TV

Menu TV

Menu TV

Menu TV

Menu TV

Menu TV

Menu TV

Menu TV

Menu TV

Menu TV

Menu TV

Menu TV

Menu TV

Menu TV

Menu TV

Menu TV

Menu TV

Menu TV

Menu TV

Menu TV

Menu TV

Menu TV

Menu TV

Menu TV

Menu TV

Menu TV

Menu TV

Menu TV

Menu TV

Menu TV

Menu TV

Menu TV

Menu TV

Menu TV

Menu TV

Menu TV

Menu TV

Menu TV

Menu TV

Menu TV

Menu TV

Menu TV

Menu TV

Menu TV

Menu TV

Menu TV

Menu TV

Menu TV

Menu TV

Menu TV

Menu TV

Menu TV

Menu TV

Menu TV

Menu TV

Menu TV

Menu TV

Menu TV

Menu TV

Menu TV

Menu TV

Menu TV

Menu TV

Le impostazioni per immagine e audio sono descritte a pagina 13. Il menu TV offre altre funzioni per la registrazione, i collegamenti e le impostazioni dell'apparecchio TV.

#### Alla voce "Registrazione" si trovano le seguenti funzioni:

Programmazione di nuove registrazioni temporizzate

• tramite EPG • con televideo (VPT) • manuale

Ulteriori dettagli relativi alla registrazione temporizzata si trovano a pag. 23.

#### Sommario timer

Qui sono elencate le trasmissioni di cui è stata programmata la registrazione. È possibile modificare i dati di programmazione oppure cancellare completamente le registrazioni programmate e impostare nuove registrazioni. <u>Tempo pre-registrazione e tempo post-registrazione</u>

Per le registrazioni senza VPS impostare qui il tempo di pre-registrazione e di post-registrazione, in modo tale che la registrazione sia completa anche in caso di leggero ritardo.

#### Alla voce "Collegamenti" si trovano le seguenti funzioni:

Nuovi dispositivi/modifiche (assistente di collegamento)

L'assistente di collegamento vi guida nel collegamento e nella registrazione degli apparecchi complementari quali videoregistratore, lettore o registratore DVD, Camcorder/fotocamera digitale, Pay-TV-Decoder, apparecchi con segnali Component e segnali digitali HDMI/DVI.

Antenna DVB \*

Antenna DVB-T
 Satellite DVB-S

Maggiori dettagli si trovano in un altro manuale d'istruzioni. Digital Link Plus Trasmissione dei dati di programma dall'apparecchio TV al videoregistratore o registratore DVD se il registratore è collegato ad un Digital Link Plus.

#### Altro (collegamenti)

- Impostazione manuale degli standard AV per i collegamenti (in assenza del riconoscimento automatico).
- "Assegnare audio digital" ad una delle prese di collegamento AV.
- "Ammettere tensione di commutazione", affinché durante la riproduzione dell'apparecchio tramite Euro AV, la rappresentazione dei segnali su schermo sia immediata.
- Rappresentazioni RVB su AV2, per riprodurre i segnali RVB su tutte le posizioni di programma.
- Selezionare i programmi decoder e impostare la codifica audio

#### Alla voce "Impostazioni" si trovano le seguenti funzioni: Programmi

Qui è possibile cercare e memorizzare manualmente o automaticamente dei nuovi programmi. Alla voce "Modifica programmi" è possibile classificare i programmi, cancellarli o modificarli.

• Ricerca automatica • Impostazione manuale • Modifica programmi

#### Sicurezza bambini

é possibile bloccare l'apparecchio TV "adesso" oppure ogni giorno per un intervallo di tempo predefinito.

#### Funzioni timer

é possibile programmare lo spegnimento automatico dell'apparecchio ad ore prestabilite oppure impostare la modalità radio o sveglia come promemoria. Qualora non siate presenti nel momento opportuno, una richiesta di conferma provvede a disattivare l'apparecchio TV dopo 5 minuti.

• Un solo spignimento. • Spegnimento giornaliero • Una sola sveglia

• Sveglia Lun-Ven • Sveglia Sab • Sveglia Dom • Sveglia con\* • Volume segnale sveglia

#### <u>Lingua</u>

Se non è impostata la "vostra" lingua menu, è necessario selezionare il menu "Lingua" in una lingua a voi comprensibile. Pertanto è descritto di seguito un semplice sistema per impostare la corretta lingua del menu:

- Premere il tasto INFO (indice analitico), evidenziare la prima parola (è ancora collocata sopra la A).
- 2. Richiamare la selezione lingua premendo il tasto OK.
- 3. Evidenziare ora la lingua desiderata e confermare con il tasto OK.
- 4. Cancellare il menu premendo il tasto END.

#### Altro (impostazioni)

#### **Rappresentazioni**

Definire qui il contenuto dell'indicazione di stato e attivare o disattivare i testi informativi automatici:

- Durata rappresentazione video Titolo della trasmissione
- Riconoscimento audio Orologio Orario sveglia Orario di spegnimento Info automatiche

#### <u>Ora e data</u>

Durante la ricezione del televideo, data e ora vengono impostate correttamente dall'apparecchio. L'ora è un'informazione utile per le registrazioni temporizzate, le funzioni timer e l'EPG. In assenza del televideo, è necessario impostare data e ora e non spegnere l'apparecchio con l'interruttore di rete per non perdere le impostazioni.

<u>Aggiornamento del software TV digitale</u> \* Aggiornamento del software DVB via satellite o modulo CI \* .

#### Sottotitoli DVB \*

- Sottotitoli off Sottotitoli per audiolesi
- Sottotitoli per la traduzione di trasmissioni in lingua straniera.

#### DRM (Digital Refresh Mode)

Nel caso in cui una pagina di televideo (un'immagine priva di contenuto mutevole) oppure un'immagine della TV sia stata rappresentata per lungo tempo come fermo immagine, i contorni di questa immagine potrebbero rimanere visibili sullo schermo, pertanto, il fermo immagine o la pagina di televideo verrà disattivata dopo ca. 10 minuti. Attivando "DRM", sarà possibile ridurre oppure eliminare completamente i contorni rimasti in so-vraimpressione. Lasciare attivato "DRM" per lo stesso tempo in cui è stato attivato il fermo immagine.

### Immagine nell'immagine (PIP)

Le rappresentazioni immagine nell'immagine sono possibili se l'apparecchio dispone, oltre che di un sintonizzatore TV via cavo, anche di un sintonizzatore satellitare digitale oppure in caso di riproduzione da un apparecchio complementare, ad es. un lettore DVD o un videoregistratore ecc. Se è stato selezionata la funzione PIP, all'interno dell'immagine principale visualizzata sullo schermo compare un'immagine PIP. L'inquadratura dell'immagine PIP, inizialmente, è verde.

# PIP Attiv

Attivare / disattivare l'immagine PIP

#### Immagine PIP come fermo immagine

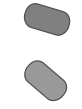

L'inquadratura dell'immagine PIP deve essere verde. In caso contrario, premer il tasto verde.

Premendo il tasto rosso, l'immagine PIP diventa un fermo immagine. Premendo di nuovo lo stesso tasto, si ripristina l'immagine mossa.

#### Selezionare il programma dell'immagine PIP.

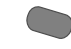

L'inquadratura dell'immagine PIP deve essere verde. In caso contrario, premer il tasto verde.

A questo punto selezionare il programma come di consueto.

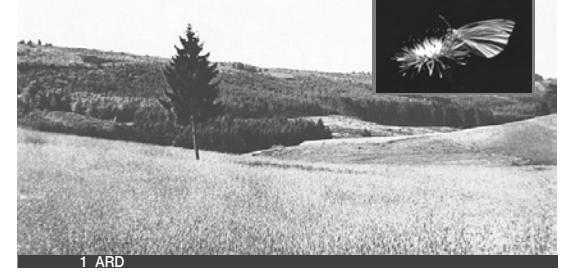

#### Selezionare il programma dell'immagine TV.

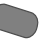

L'inquadratura dell'immagine PIP deve essere bianca. In caso contrario, premer il tasto verde. A guesto punto selezionare il programma come di consueto.

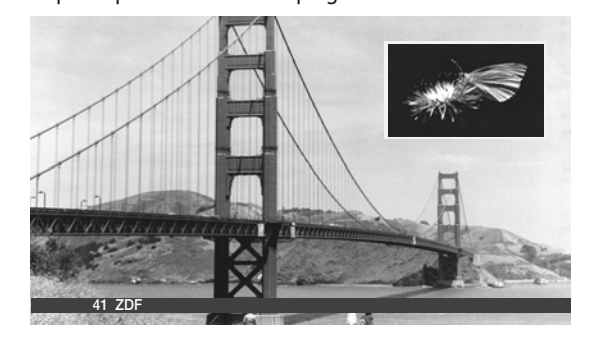

① - 16

#### Riproduzione dei programmi nell'immagine PIP

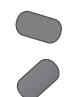

L'inquadratura dell'immagine PIP deve essere verde. In caso contrario, premer il tasto verde.

Avviare la scansione programma con il tasto blu. L'inquadratura PIP diventa blu.

A questo punto il cambio programmi è automatico. Arrestare la riproduzione dei programmi con il tasto blu. L'inquadratura PIP diventa di nuovo verde.

#### Passaggio da immagine PIP a immagine TV e viceversa

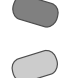

L'inquadratura dell'immagine PIP deve essere verde. In caso contrario, premer il tasto verde. Scambiare le immagini con il tasto giallo.

#### Funzioni nel menu PIP

Nel menu PIP impostare il tipo di PIP (immagine piccola o schermo ripartito) e la posizione dell'immagine piccola.

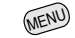

Richiamare il menu PIP (la funzione PIP deve essere attivata)

| Menu TV<br>Impostazioni<br>PIP | info end    |
|--------------------------------|-------------|
| Tipo                           | ♦ Posizione |
| Immagine piccola               |             |

#### **Tipo PIP: Schermo ripartito**

È possibile visualizzare l'immagine PIP sul lato destro dello schermo. Le due immagini appaiono affiancate sullo schermo diviso a meta. Tra le immagini appare una barra colorata verticale.

#### Commutare su "Split Screen":

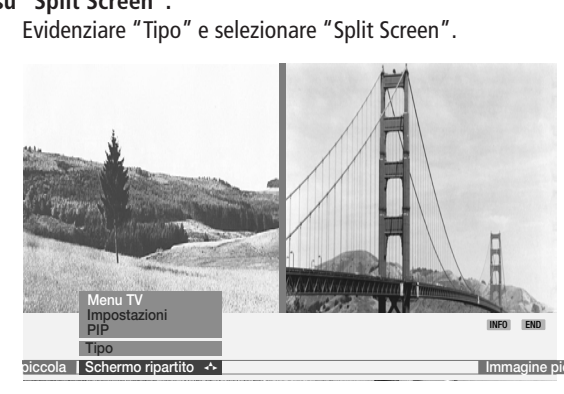

#### Tipo PIP: Immagine piccola

L'immagine PIP puoi essere attivata come immagine piccola. Intorno all'immagine PIP appare una cornice colorata. Passaggio all'immagine piccola:

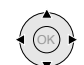

Selezionare "Tipo" e inferiormente "Immagine piccola".

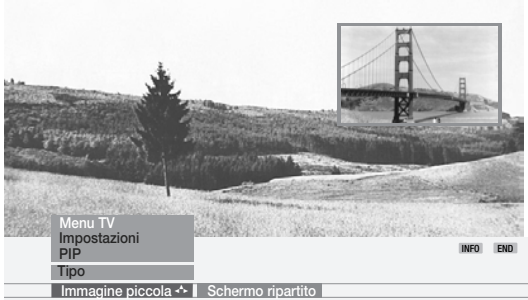

#### Posizione dell'immagine PIP

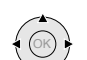

Spostare l'immagine PIP con i tasti freccia in un angolo dell'immagine TV.

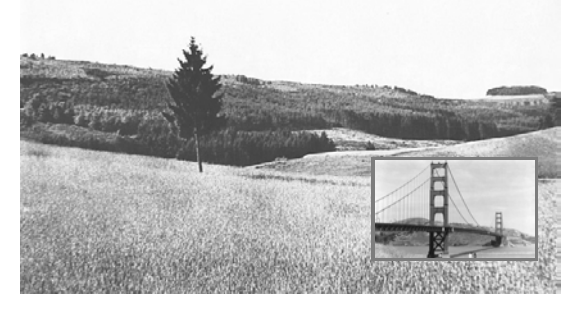

In questo contesto l'immagine PIP deve essere verde e sullo schermo non devono comparire altre rappresentazioni.

### Giornale dei programmi – EPG

EPG è la giornale elettronica dei programmi televisivi. Questo sistema consente di trovare facilmente le trasmissioni che vi interessano (ordinate per giorno, ora, programma e tema). é possibile memorizzare le trasmissioni e programmare la registrazione. I tipi di riviste programmi disponibili variano in funzione del tipo di ricezione, vale a dire se si ricevono emittenti analogici via cavo/antenna oppure emittenti digitali. Quando si utilizza per la prima volta l'EPG (non per DVB), si attiva un assistente che vi accompagna durante le impostazioni necessarie. Quindi attendere la raccolta dati (vedere alla pagina successiva).

#### Uso dell'EPG

| ( * EPG | Attivare/disattivare | l'EPG |
|---------|----------------------|-------|
|---------|----------------------|-------|

|                                                                                                    | Giornale dei          | programm      | i (EPG)               | Ve 10.09./1    | 4:14        |
|----------------------------------------------------------------------------------------------------|-----------------------|---------------|-----------------------|----------------|-------------|
| Data                                                                                                    | Ve 10.09.             |               |                       |                |             |
| Ora                                                                                                    | ora                   |               | prossimamente         | 14:00 15:0     | 00 1        |
| Emittente                                                                                                    | tutti                 |               |                       |                |             |
| Argomenti                                                                                                    | tutti                 |               |                       |                |             |
|                                                                                                    | 13:20-14:15           | Kabel 1       | Die Waltons           |                | ∞.          |
| the second second second second second second second second second second second second second second second se |                       |               | ARD-Buffet            |                |             |
| States and a strength                                                                                           |                       |               | Blaubär & Blöd (      |                |             |
| and the state of the second                                                                                     |                       |               |                       |                |             |
|                                                                                                    |                       |               | Das Strafgericht      |                |             |
| 24 Kabel I                                                                                                    |                       |               |                       |                |             |
|                                                                                                    |                       |               |                       |                |             |
|                                                                                                    |                       |               |                       |                |             |
|                                                                                                    |                       |               |                       |                |             |
|                                                                                                    | Familienseri          | e - Sturzflug | 9                     |                |             |
| TEXT Dettaglio<br><sup>P±</sup> Pagina · /,                                                                     | ok Visualiz<br>09 Ora | zare          | Registrazio Data, , a | ne<br>rgomenti | END<br>Menu |

Nell'elenco programmi sono indicate in primo luogo tutte le trasmissioni attualmente in corso. Con i tasti  $\checkmark$   $\checkmark$  evidenziare la trasmissione che si desidera vedere e confermare con **OK**.

Per alcune trasmissioni sono disponibili informazioni extra, visualizzate sotto l'elenco programmi. Qualora siano disponibili ulteriori informazioni, esse possono essere richiamate premendo il tasto **TEXT**.

Con P– si passa alla pagina successiva del giornale dei programmi, con P+ alla pagina precedente. Nelle righe di selezione superiori dedicate a data e ora, mentre si sfogliano le pagine si possono notare dei cambiamenti dell'orario ed eventualmente della data.

Se è stata selezionata o evidenziata la riga "Ora" con i tasti numerici del telecomando è possibile immettere l'ora a partire dalla quale devono essere visualizzate le trasmissioni. Inserire sempre quattro cifre, es. 0900 per le 9.00 del mattino.

Le trasmissioni visualizzate non ancora in corso possono essere contrassegnate con il tasto **OK**. In questo caso l'apparecchio TV si accende automaticamente all'ora di inizio di queste trasmissioni. È possibile accedere direttamente alle righe superiori per preselezionare giorno, ora, trasmissione e tema.

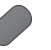

tasto blu: richiamare la selezione di data/ora/emittente/ temi

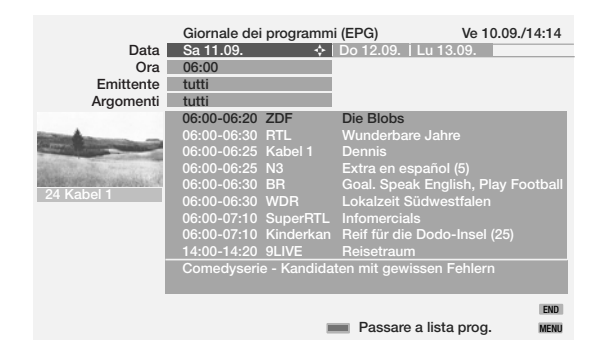

✓ ► consentono di muoversi all'interno della riga di menu.

Se ad esempio si desidera cercare il prossimo notiziario, selezionare la data odierna, per l'ora "prossimamente", per l'emittente "tutti" e per i temi "News". L'elenco emittenti sottostante riporterà tutti i notiziari.

| Data<br>Ora<br>Emittente<br>Argomenti | Giornale dei programmi (EPC<br>Ve 10.09.<br>prossimamente<br>tutti<br>News 		 Shore                                                    | G) Ve 10.09./14:14 w   Hobby  Sport   Bambino                                             |
|---------------------------------------|----------------------------------------------------------------------------------------------------|-------------------------------------------------------------------------------------------|
| 24 Kabel 1                            | 15:00-15:15 Das Erste Tag<br>15:00-15:05 In-fernse hes:<br>15:00-15:15 ZDF heu<br>16:00-16:05 SÜDWEST Bad<br>16:00-16:15 Das Erste Tag | esschau um drei<br>sen aktuell<br>te - Sport<br>en-Württemberg Aktuell<br>esschau um vier |
|                                       | Nachrichten - News                                                                                                    |                                                                                           |
|                                       | - P                                                                                                    | END<br>assare a lista prog. MENU                                                          |

Se si desidera memorizzare uno di questi notiziari, ritornare all'elenco emittenti con il tasto blu, evidenziare il notiziario desiderato con ▼ ▲ e memorizzare con OK. Il titolo della trasmissione memorizzato è preceduto da un 📝 . Se l'apparecchio è acceso, all'ora prestabilita esso si sintonizza automaticamente su questo emittente. Se l'apparecchio spento e se è stata effettuata l'impostazione nel menu EPG, il televisore si accenderà all'inizio della trasmissione memorizzata. Se siete assenti, una richiesta di conferma provvederà affinché l'apparecchio non rimanga acceso senza sorveglianza. Prima di uscire dalle righe di selezione superiori con il tasto blu, eseguire la preselezione mirata di una delle righe. Un volta ritornati alla selezione programmi, è possibile modificare la riga di menu con ∢ ▶ , senza dover uscire dall'elenco programmi.

#### Programmazione registrazione per videoregistratore

È possibile programmare la registrazione delle trasmissioni evidenziate con • • premendo il tasto rosso. Nel menu seguente confermare i dati del timer oppure modificarli opportunamente. A conferma della programmazione, nell'elenco dei programmi EPG la trasmissione contrassegnata con un punto rosso. Evidenziando la trasmissione e premendo il tasto rosso, è possibile cancellare la trasmissione dal timer.

#### Menu EPG

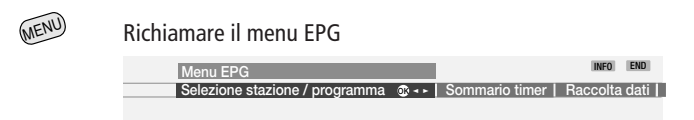

Nel menu EPG si trovano le seguenti impostazioni:

- Selezione stazione/programma Sommario timer Raccolta dati
- Accensione TV con memorizzazione

#### Selezione stazione/programma

Con i programmi TV analogici è possibile cambiare stazione (il programma che trasmette i dati EPG), per consentire l'analisi di altri programmi. Per eseguire l'operazione selezionare la voce "Selezione stazione/programma". Evidenziare "Selezione stazione/programma" e accedere alla voce di menu con **OK**. Se l'elenco "Selezione stazione" non include il programma al quale di desidera accedere, avviare la ricerca automatica stazione premendo il tasto verde. L'operazione richiede del tempo.

Oppure, se il programma è noto, premere il tasto giallo per "Cambia lista delle stazioni". Nell'elenco programmi evidenziare la stazione, confermare con **OK** e premere **END** per ritornare alla selezione stazione.

In "Selezione stazione" evidenziare la stazione e confermare con **OK**. A questo punto viene eseguita una ricerca dell'offerta di programmi. I programmi offerti dalla stazione sono riportati su un elenco.

Se si desidera che determinati programmi non compaiano sul giornale dei programmi, questi possono essere selezionati e disattivati dalla Selezione stazione. Accedere alla Selezione programmi con il tasto blu. Ora vengono visualizzati tutti i programmi (anche i programmi DVB). I programmi contrassegnati con E sono programmi analogici terrestri/via cavo, quelli contrassegnati con D sono programmi digitali, disponibili per il giornale dei programmi. Evidenziare uno dopo l'altro i programmi che non si desidera visualizzare sul giornale dei programmi e disattivarli con **OK**.

#### Raccolta dati

Dopo avere effettuato queste impostazioni oppure dopo aver spento l'apparecchio con l'interruttore di rete, è necessario raccogliere i dati (solo per la TV analogica).

Per la raccolta dati selezionare il programma che è stato definito come stazione e lasciarlo acceso per circa 1 ora, oppure accendere l'apparecchio in modalità standby. Dopo circa 2 minuti la spia dell'apparecchio diventa arancione. La raccolta dati ha inizio e richiede circa 1 ora. Durante la notte, tra le 2:00 e le ore 5:00, ha luogo la raccolta dati automatica, se l'apparecchio è in modalità standby.

Premessa per la raccolta dati è che nel menu EPG la voce "Raccolta dati" sia impostata su "on".

<u>Avvertenza</u>: Se si spegne l'apparecchio tramite l'interruttore di rete o staccando il connettore, tutti i dati EPG vanno persi.

Se non si riceve alcuna stazione EPG, disattivare la funzione di raccolta dati.

#### Accensione TV con memorizzazione

All'inizio della trasmissione memorizzata, possibile programmare l'accensione stomatica dell'apparecchio in modalità standby. Qualora non siate presenti al momento opportuno, una richiesta di conferma provvede a disattivare l'apparecchio TV dopo 5 minuti.

### Modalità televideo

Il televideo trasmette informazioni come ad es. notizie, previsioni del tempo, sport, programmi TV e sottotitoli. Televideo on/off

| Televideo o | on/off                                                                                                    |
|-------------|----------------------------------------------------------------------------------------------------|
|             | 100         100         ARD-Text         10.09.04         14:14:42           ARD TEXT         Index         Index         > 101                                                                                                    |
|             | Bulmahn: Bildung statt Eigenheim       120         Wird auch der Nahverkehr teurer?       121         Australien: Keine Zugeständnisse       122         Tote bei Zugunglück in Schweden       532         Tennis: Haas unterliegt Hewitt       204         Formel 1: Schumacher erneut vorne       213 |
|             | Tagesschau.         110/112         Kultur.         500           Wetter.                                                                                                    |
|             | Internet: www.ard-text.de<br>Inhalt tagesschau<br>Selezione pagina                                                                                                    |

Molti emittenti utilizzano il sistema di comando TOP, alcuni il sistema FLOF (ad es. il canale CNN). Il vostro apparecchio supporta entrambi i sistemi. Le pagine sono suddivise in aree tematiche e temi. Con l'attivazione del televideo vengono memorizzate oltre 3500 pagine, in modo tale da consentire un accesso più rapido.

#### Selezione delle pagine con i tasti colorati

Le barre colorate (per il sistema TOP) o le scritte colorate (per il sistema FLOF) nella penultima riga indicano con quali tasti colorati possibile sfogliare le aree tematiche o i temi.

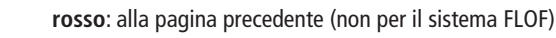

verde: alla pagina successiva (non per il sistema FLOF)

giallo: al tema successivo (solo per i sistemi TOP e FLOF)

**blu**: all'area tematica successiva (solo per i sistemi TOP e FLOF)

#### Altre possibilità per la selezione delle pagine:

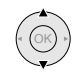

evidenziare un numero di pagina indicato sulla pagina (Page Catching)

| Wetter.     170     Gesellschaft     530       Sport.     200/600     Lotto/Toto.     666       TV Guide     300/400     Wirtschaft     700       Internet:     www.ard-text.de     tagesschau       +     Inhalt     tagesschau       +     Selezione pagina     OK     Visualizzare | Tagesschau   | 110/112      | Kultur                 | 500 |
|----------------------------------------------------------------------------------------------------|--------------|--------------|------------------------|-----|
| Sport                                                                                                    | Wetter       | 170          | Gesellschaft           | 530 |
| TV Guide 300/400 Wirtschaft 700<br>Internet: www.ard-text.de<br>Inhalt tagesschau<br>♦ Selezione pagina OK Visualizzare                                                                                                    | Sport        | 200/600      | Lotto/Toto             | 666 |
| Internet: www.ard-text.de     Inhalt tagesschau     Selezione pagina OK Visualizzare                                                                                                    | TV Guide     | 300/400      | Wirtschaft             | 700 |
|                                                                                                    | Inter        | met: www.ard | d-text.de              |     |
| Selezione pagina OK Visualizzare                                                                                                    | - +          | Inhalt       | tagessch               | au  |
|                                                                                                    | Selezione pa | gina         | <b>OK</b> Visualizzare |     |

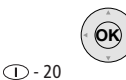

```
richiamare
```

Sfogliare in **pagine multiple**. Nella riga di menu inferiore è possibile vedere quali pagine multiple è possibile richiamare.

Zeitplan

Fußb

2 3 4 5 6 7 8 9 10 11 12

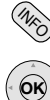

#### Richiamare la pagina sommario 100

#### Richiamare la tabella TOP

La tabella TOP è un sommario del televideo in forma di tabella. é possibile accedere alla tabella solo per gli emittenti con sistema di comando TOP.

| Tabella TOP                                                                                            |                                                                                  | 122                                 |     |
|----------------------------------------------------------------------------------------------------|----------------------------------------------------------------------------------|-------------------------------------|-----|
| Übersicht<br>tagesschau<br>Wetter ☎∻<br>Sport 1<br>TV Guide<br>ARD heute<br>ARD morgen<br>ES Sardurgen | Wetter<br>Vorhersage<br>Städte<br>Regional<br>Reisen<br>int. Städte<br>Biowetter | <br>204<br>213<br>500<br>530<br>666 |     |
| TV Guide 2<br>altri                                                                                    |                                                                                  |                                     | END |

ok Visualizza

#### 1 2 (7 pars Inserire direttamente il numero di pagina

#### Rappresentazioni delle pagine del televideo

- **0** AV Fermare le pagine in successione automatica (HOLD)
- 9 wxyz Ingrandimento pagina: parte superiore parte inferiore - dimensioni normali (premere ripetutamente il tasto)

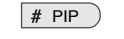

Attivare / disattivare l'immagine TV (Split Text)

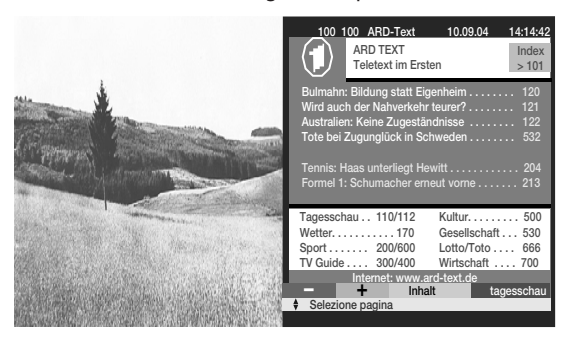

#### Programmazione di registrazioni temporizzate

É necessario che sia collegato e registrato un videoregistratore o un registratore DVD.

Richiamare con il tasto di registrazione • in modalità televideo le pagine dei programmi dell'emittente attuale. Sfogliare le pagine del televideo fino alla pagina in cui è riportata la trasmissione da registrare. Con i tasti  $\checkmark$  • selezionare la trasmissione che si desidera registrare e confermare con il tasto **OK**. Alla voce "Dati del timer" selezionare registratore VCR o DVD e specificare se si desidera registrare una sola volta o una serie. Confermare con **OK**.

#### Menu del televideo

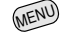

Visualizzare il menu del televideo

|                       | 100 100 ARD-Text<br>ARD TEXT<br>Teletext im Ers                                                                 | 10.09.04                                   | 14:14:42<br>Index<br>> 101 |         |
|-----------------------|----------------------------------------------------------------------------------------------------|--------------------------------------------|----------------------------|---------|
|                       | Bulmahn: Bildung statt Eig<br>Wird auch der Nahverkeh<br>Australien: Keine Zugestä<br>Tote bei Zugunglück in So | genheim<br>r teurer?<br>ndnisse<br>chweden | 120<br>121<br>122<br>532   |         |
|                       | Tennis: Haas unterliegt He<br>Formel 1: Schumacher en                                                           | ewitt                                      | 204<br>213                 |         |
|                       | Tagesschau 110/112                                                                                              | Kultur                                     | 500                        |         |
|                       |                                                                                                    |                                            |                            | INFO    |
| Mer                   | u                                                                                                    |                                            |                            |         |
| istrazione Imp<br>Pag | ostazioni 🔹 😯                                                                                                   |                                            | lot. flash                 | Scopire |

Qui si trovano funzioni quali

- "Notizie flash", compare una schermata con le notizie attuali (ad es. pagina 111).
- "Scoprire" informazioni nascoste, ad es. tempo VPS nelle pagine di anteprima programmi.
- Programmazione della registrazione tramite televideo.

Nelle impostazioni si trovano menu per la definizione delle pagine di anteprima programmi, delle pagine dei sottotitoli e delle pagine televideo personali, come pure per la regolazione della serie caratteri e di HiText.

### Modalità radio

È possibile ricevere i programmi radiofonici solo tramite DVB.

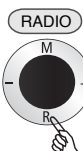

Per attivare e disattivare il funzionamento radio utilizzare il tasto **RADIO** del telecomando oppure R sull'anello di comando dell'apparecchio.

| Mod | lalità radio:  | 5 B5 Ak | (TL   |                |        |       |
|-----|----------------|---------|-------|----------------|--------|-------|
|     | AUDIO IN       |         | 9     | HR-INFO        | D      |       |
|     | AVS            |         |       | MDR INFO       | D      |       |
|     | AV2            |         | 11    | MDR FIGA       | D      |       |
|     | AV1            |         | 12    | NDR KULT       | D      |       |
| 1   | B5 AKTL        | D       |       | SWR1           | D      |       |
| 2   | BAYERN 1       | D       | 14    | SWR2           | D      |       |
| 3   | BR4 KLSK       | D       | 15    | WDR3           | D      |       |
| 4   | SUNSHINE       | D       | 16    | WDR5           | D      |       |
| 5   | ROCK ANT       | D       | 17    | OESTER 1       | D      |       |
| 6   | ANTENNE        | D       | 18    | MDR JUMP       | D      |       |
| 7   | DLR            | D       | 19    | JAZZ RAD       | D      |       |
| 8   | DLF            | D       | 20    | BLUSAT20       | D      |       |
| 0   | Converti       | _       | Bre   | ave riprod pro | arammi | ENI   |
| 0 0 | Soloziono proc | rommo   |       | imo programm   | gramm  | i con |
| 0 9 | seleziona prog | jrannna |       | into programm  | a      | MEN   |
|     | Schermo off    |         | Mc Mc | odifica ordine |        |       |

Verrà visualizzato un sommario dei programmi radiofonici. Con il tasto rosso è possibile disattivare lo schermo. Il LED dell'apparecchio, inizialmente verde, diventa arancione. La visualizzazione su schermo può essere riattivata mediante il tasto rosso o blu, con **RADIO** e **END** sul telecomando oppure con R sull'anello di comando dell'apparecchio TV.

Cambio programma con schermo scuro. con – o + sull'anello di comando dell'apparecchio TV oppure con il telecomando premendo i tasti P-o P+o i tasti numerici.

In modalità radio è possibile richiamare il menu audio con il tasto

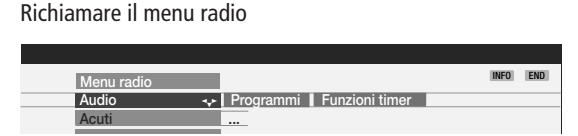

Nel menu radio,così come in modalità TV, è possibile regolare l'audio, cercare e memorizzare i programmi radiofonici (in automatico o manualmente), cancellare dei programmi dall'elenco, classificarli o modificarne i nomi ed impostare le funzioni di spegnimento e di sveglia.

#### Giornale dei programmi - EPG

MENU

Per i programmi radiofonici DVB è possibile consultare il giornale dei programmi, qualora l'emittente attuale fornisca i dati.

# Registrazione e collegamento degli apparecchi complementari

Già durante la prima messa in funzione, gli apparecchi complementari sono stati registrati e collegati. Se si desidera collegare altri apparecchi o staccare apparecchi già collegati, richiamare l'assistente di collegamento.

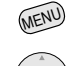

OK

Richiamare il menu TV

Evidenziare "Collegamenti"

evidenziare la riga del sottomenu

evidenziare "Nuovi Dispositivi/Modifiche" e ...

richiamare con OK.

Indicare quali apparecchi si desidera coltlegare. L'assistente di collegamento vi indicherà quali sono le prese destinate a questi apparecchi. Collegare quindi gli apparecchi a queste prese.

Collegare il videoregistratore/registratore DVD

Accanto al collegamento tramite le prese Euro AV è necessario collegare anche l'antenna all'apparecchio TV (solo per le antenne terrestri - o impianto via cavo) passando attraverso il videoregistratore. In questo modo il segnale dell'antenna è disponibile sia per il videoregistratore/registratore DVD, sia per l'apparecchio TV.

<u>Avvertenza</u>: Utilizzare il cavo Euro AV con spine ad angolo, come rappresentato in figura).

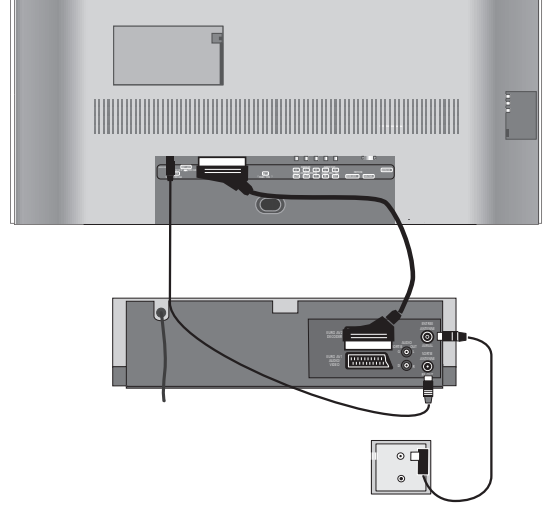

## Cercare l'emittente del videoregistratore e memorizzarlo (in assenza di un cavo Euro AV)

Attivare l'emittente test sul videoregistratore oppure inserire una cassetta di prova e avviare la riproduzione. In alcuni videoregistratori l'emittente deve essere acceso attivando il modulatore.

Quindi richiamare la selezione AV con **0** AV sull'apparecchio TV. Evidenziare nella selezione AV la voce di menu "VIDEO" e confermare con **OK**. Affinché durante la ricerca dell'emittente non vengano "trovate" le normali stazioni televisive, staccare provvisoriamente la spina dell'antenna in corrispondenza dell'ingresso antenna del videoregistratore (il cavo verso l'impianto antenna).

Se non si vede l'emittente test oppure la riproduzione della cassetta, significa che il videoregistratore trasmette su un altro canale. A questo punto eseguire la ricerca in automatico o manualmente.

1. Richiamare il menu TV con il tasto MENU.

- 2. Evidenziare la voce di menu "Impostazioni" con ◀ ▶.
- 4. Evidenziare con → la riga sottostante e con < → "Impostazione manuale" e richiamare questo menu premendo OK.
- 5.Alla voce di menu "Canale" specificare il canale "E30" (campo UHF, ev. selezionare in questo menu, in alto).
- 6. Avviare la ricerca con il tasto blu.
- 7. Una volta trovato l'emittente, inserire eventualmente il nome, confermare con **OK** e memorizzare premendo il tasto rosso.
- 8. Compare una panoramica dei programmi memorizzati.
- 9. Evidenziare qui 0 (VIDEO) e sovrascrivere questa posizione di programma con il tasto rosso.

10.Cancellare il menu premendo il tasto MENU.

Reinserire il connettore dell'antenna precedentemente staccato.

In caso di disturbi provocati da una stazione TV che trasmette sullo stesso canale dell'emittente del videoregistratore, è necessario modificare il canale di trasmissione del videoregistratore e cercare di nuovo l'emittente del videoregistratore sull'apparecchio TV.

① - 22

### **Riproduzione video**

Per vedere l'immagine del videoregistratore, del lettore DVD o del Camcorder sul vostro apparecchio TV e per ascoltarne il segnale audio, esistono diverse possibilità:

 Impiego delle prese Euro AV per apparecchio TV e videoregistratore. Per Camcorder e videocamere utilizzare le prese AVS poste a sinistra sull'apparecchio TV.

Se la riproduzione avviene da un apparecchio con Digital Link Plus (oppure da un sistema comparabile di un altro produttore), l'immagine del videoregistratore è visualizzata sulla posizione di programma attuale. Se la riproduzione avviene da un altro videoregistratore, Camcorder o videocamera, selezionare tramite la seleziona AV (tasto **0** AV) oppure tramite il sommario programmi (**OK**) la presa AV alla quale è collegato l'apparecchio.

Durante la riproduzione, i videoregistratori emettono una tensione di commutazione che l'apparecchio TV è in grado di valutare (può essere attivata nell'assistente di collegamento oppure impostando "Sì" nel "menu TV" - "Collegamenti" - "Altro" - "Ammettere tensione di commutazione"). In questo caso l'immagine del videoregistratore viene riprodotta sulla posizione di programma attuale.

2.Si utilizza il collegamento dell'antenna tra videoregistratore e apparecchio TV. Il segnale audio viene trasmesso solo in mono. Nella selezione AV selezionare la prima voce di menu, ad es. VIDEO.

Richiamare il programma AV tramite la selezione AV.

0 AV

**0**K

Richiamare la selezione AV

Selezione AV VIDEO S··· AV1 | AV2 | AVS | VGA/XGA | HDMI/DVI | COMP. IN

Selezionare la presa AV (o VIDEO, se il videoregistratore è collegato alla presa dell'antenna) e con ...

... richiamare il programma AV.

Ora potete vedere la riproduzione dall'apparecchio AV collegato.

**Avvertenza**: Se viene richiamato il programma 0 (video) e su AV1/AV2 è presente una tensione di esercizio, l'apparecchio TV si accende automaticamente su questa entrata.

Richiamare il programma AV tramite il sommario programmi. Richiamare il sommario programmi con il tasto **OK** in modalità TV. Nella classificazione numerica e alfabetica le prese AV si trovano sempre all'inizio del sommario.

### **Registrazione temporizzata con video**registratore o registratore DVD

Le registrazioni temporizzate possono essere programmate dall'apparecchio TV. La programmazione può essere effettuata con l'ausilio del giornale dei programmi RPG, tramite televideo oppure manualmente. Richiamare il menu "Sommario timer" mediante il pulsante <u>S</u> relativo e premere il pulsante rosso "Nuova Registrazione". Scegliere se si desidera programmare la registrazione mediante EPG, Teletext o manualmente.

Se è stato collegato un registratore dotato di sistema **Digital Link Plus** oppure di un sistema equivalente di un altro produttore, i dati del timer vengono trasmessi dall'apparecchio TV al registratore dagli emittenti analogici terrestri. Per i registratori DVD, oltre a programma, data e ora, viene trasmessa anche la qualità di registrazione SQ o EQ. La registrazione è comandata dal registratore e il sintonizzatore del registratore viene utilizzato per la ricezione della stazione. Nel sommario timer dell'apparecchio TV non vengono memorizzati i dati di registrazione. I dati del timer sono memorizzati solo nel registratore.

Se si desidera registrare da emittenti digitali, si utilizza il sintonizzatore dell'apparecchio TV ed il comando del registratore è affidato all'apparecchio TV.

È consentito passare ad un altro canale (analogico terrestre) soltanto se, accanto al sintonizzatore satellitare digitale (dal quale avviene la registrazione), l'apparecchio riceve da emittenti analogici terrestri.

Se stato collegato un videoregistratore Loewe con **Digital Link** (senza Digital Link Plus) ed stata impostata la registrazione temporizzata dell'apparecchio TV, si utilizza sempre il componente per la ricezione dell'apparecchio TV, anche per gli emittenti analogici terrestri. Il comando della registrazione è affidato all'apparecchio TV. Pertanto il videoregistratore va impostato sull'ingresso AV al quale è collegato l'apparecchio TV.

Durante la registrazione temporizzata il programma è bloccato. Non è possibile cambiare programma.

Il Digital Link del registratore deve essere acceso. Per l'attivazione consultare le istruzioni d'uso del proprio registratore Loewe.

Utilizzare esclusivamente cavi Euro AV predisposti, in caso contrario il Digital Link/Digital Link Plus non funziona.

Il Digital Link offre inoltre il vantaggio di poter "nascondere" il videoregistratore (ad es. in un rack). Il comando del videoregistratore pu<sup>°</sup> essere effettuato tramite l'apparecchio TV.

Se si possiede un registratore Loewe con entrambi i sistemi, si gode di tutti i vantaggi. Per la registrazione temporizzata si sfruttano i vantaggi del Digital Link Plus, per l'installazione nascosta del registratore si sfruttano i vantaggi offerti dal Digital Link.

# Assegnazione degli ingressi e delle uscite audio digitali

#### Ingresso audio "AUDIO DIGITAL IN"

L'apparecchio TV possiede un ingresso audio digitale coassiale "AUDIO DIGITAL IN" ed una uscita audio digitale coassiale "AUDIO DIGITAL OUT". Se per la riproduzione audio si utilizza un amplificatore sorround digitale esterno, è necessario trasmettere il segnale audio digitale ad es. dal lettore DVD all'apparecchio TV.

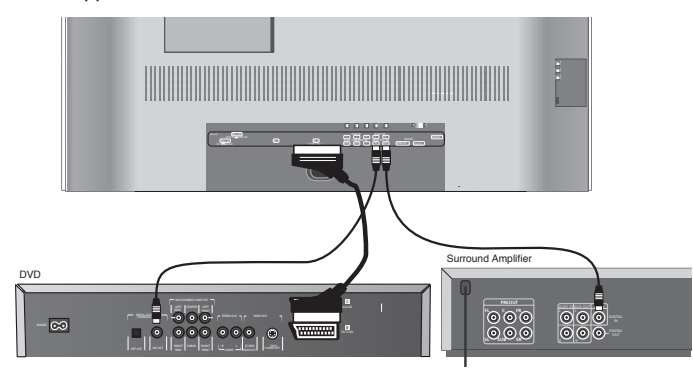

Collegare con un cavo Cinch la presa di uscita del lettore DVD (DIG OUT) con la presa "AUDIO DIGITAL IN" dell'apparecchio TV.

Specificare nell'assistente di collegamento che la trasmissione del segnale audio deve essere digitale. Specificare che l'audio digitale deve essere assegnato, ad esempio, alla presa Euro AV 2, per consentirne la trasmissione all'uscita audio digitale dell'apparecchio TV e, attraverso di essa, agli amplificatori esterni. Ulteriori informazioni in merito a pagina 26.

#### Uscita audio "AUDIO DIGITAL OUT"

Sulla presa "AUDIO DIGITAL OUT" della dell'apparecchio TV è presente il segnale audio digitale. Qui è possibile collegare, per esempio, un amplificatore audio digitale esterno oppure l'impianto Auro Loewe.

Un segnale audio analogico proveniente dall'apparecchio TV o da un'altra fonte audio presente su una delle prese di collegamento Euro AV dell'apparecchio, viene trasformato in un segnale digitale (PCM) ed emesso sulla presa "AUDIO DIGITAL OUT". Una trasformazione dei segnali provenienti da fonti AV analogiche esterne in PCM non è possibile se gli altoparlanti dell'apparecchio TV vengono utilizzati come canale Center. In questo caso collegare inoltre l'amplificatore audio con un cavo Cinch analogico all'apparecchio TV (AUDIO OUT L/R) e commutare l'amplificatore sull'ingresso audio analogico.

L'audio TV digitale o l'audio digitale di un apparecchio complementare collegato può essere ascoltato soltanto attraverso un amplificatore audio digitale esterno (ad es. l'impianto Auro Loewe).

### Collegamento di Loewe DVD Preceiver Auro 8116 DT e del sistema altoparlanti Tremo

Con questi componenti è possibile riprodurre i segnali audio provenienti dall'apparecchio TV o dal lettore DVD con un grado di qualità comparabile ad una sala cinematografica. Compongono l'impianto Tremo, accanto al Subwoofer rappresentato di seguito, anche 5 altoparlanti per la riproduzione del suono frontale, Center e surround. Il segnale Center può essere riprodotto, in alternativa, attraverso gli altoparlanti dell'apparecchio TV. Collegare la presa a cubo del Preceiver DVD con la presa a cubo "Master" del Subwoofer. Utilizzare il cavo della spina a cubo in dotazione con il Preceiver DVD. Inserire la spina bianca (senza protezione antipiega) nella presa a cubo del Subwoofer. Per utilizzare la TV come altoparlante Center,

collegare con un cavo Cinch "AUDIO IN C" sull'apparecchio TV con "PRE OUT C" sul Preceiver DVD. Collegare l'uscita audio digitale dell'apparecchio TV "AUDIO DIGITAL OUT" con l'ingresso "DIGITAL IN" del Preceiver, servendosi di un cavo Cinch. Con il cavo L-Link (in dotazione con il Preceiver) collegare l'apparecchio TV tramite la presa "SERVICE" con la presa TV L-Link del Preceiver. Accendere l'apparecchio TV ed il Preceiver. Tramite L-Link l'apparecchio TV riconosce che il Preceiver è collegato. Selezionare nel menu DVD del Preceiver il sistema di altoparlanti "Tremo",

impostare le distanze cuffie/altoparlanti e regolare gli altoparlanti. Consultare il manuale d'uso del Preceiver.

Se si desidera ricevere temporaneamente l'audio attraverso gli altoparlanti dell'apparecchio TV, richiamare il menu audio, evidenziare "Audio via" e selezionare "TV". Se si desidera di nuovo attivare l'impianto Auro Loewe, selezionare alla voce "Audio via" "Auro".

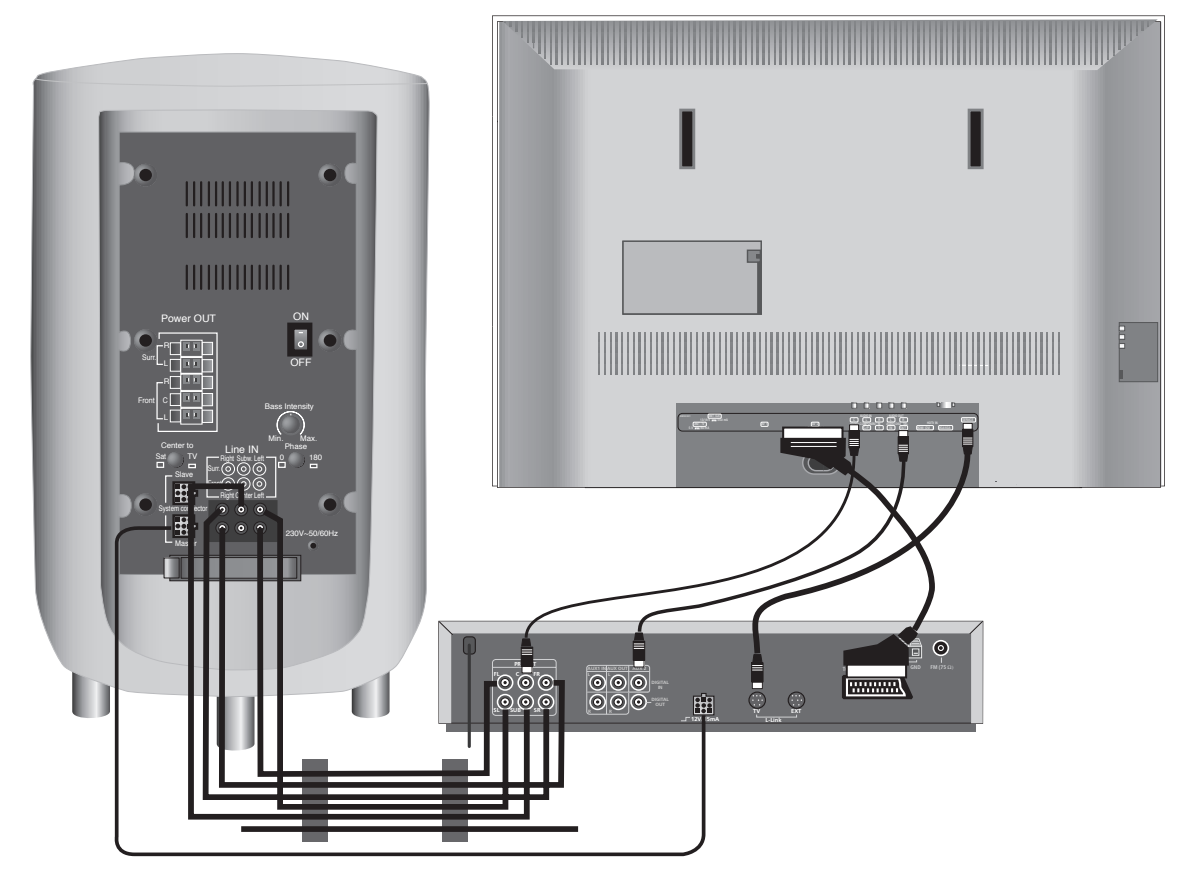

# Collegamento di altri amplificatori audio o altoparlanti attivi

Selezionare nell'assistente di collegamento alla voce "Selezione dispositivi: Dispositivo audio" "Amplificatore HiFi/AV". L'assistente di collegamento consente la configurazione di diversi amplificatori audio (amplificatori stereo, amplificatori surround, analogici o digitali) con diversi formati digitali (Dolby Digital, dts, MPEG e Stereo/PCM). Consultare le istruzioni d'uso dell'amplificatore che si desidera collegare.

Per gli **amplificatori audio digitali**, selezionare sotto "Trasferimento audio" la voce "Digitale". Collegare l'uscita audio digitale dell'apparecchio TV, AUDIO DIGITAL OUT, con l'ingresso audio dell'amplificatore digitale. Assegnare l'ingresso audio digitale alla presa attraverso la quale avviene il trasferimento dell'immagine (ad es. se a tale presa è collegato un lettore DVD). In questo modo il segnale audio digitale viene trasmesso all'uscita audio digitale dell'apparecchio TV e, attraverso di essa, all'amplificatore esterno.

Specificare quali formati audio possono essere decodificati con il proprio amplificatore digitale (Dolby, Digital, MPEG, dts).

Alla voce "Tipo di amplificatore" specificare se l'amplificatore digitale è un amplificatore stereo o sorround.

Se si tratta di un amplificatore surround, indicare se gli altoparlanti dell'apparecchio TV debbano essere utilizzati come altoparlanti centrali o meno. Se necessario, effettuare un collegamento tramite cavo Cinch dall'uscita Center dell'amplificatore all'ingresso Center dell'apparecchio TV. <u>Avvertenza</u>: non utilizzare il collegamento dell'altoparlante Center dell'amplificatore, ma l'uscita Center del preamplificatore!

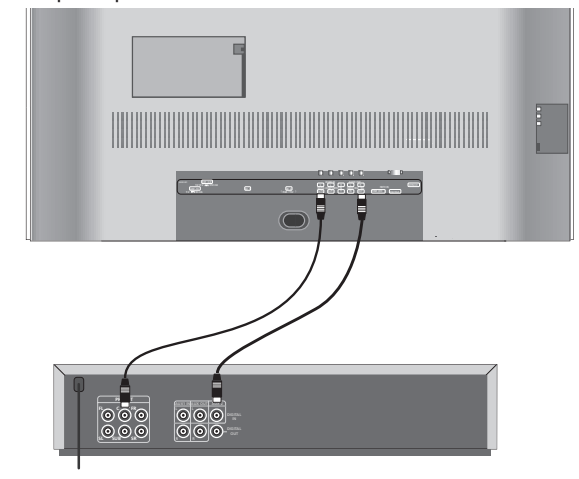

Per gli **amplificatori audio analogici**, selezionare sotto "Trasferimento audio" la voce "Analogico". L'audio per l'amplificatore analogico viene trasmesso all'amplificatore audio attraverso i collegamenti AUDIO OUT L/R dell'apparecchio TV. Mediante due cavi Cinch realizzare un collegamento all'amplificatore.

Alla voce "Tipo di amplificatore" specificare se l'amplificatore analogico è un amplificatore stereo o sorround.

Se si tratta di un amplificatore surround, indicare inoltre se gli altoparlanti dell'apparecchio TV debbano essere utilizzati come altoparlanti centrali o meno. Se necessario, realizzare mediante un cavo Cinch un collegamento dall'uscita Center dell'amplificatore all'ingresso Center dell'apparecchio TV. <u>Avvertenza</u>: non utilizzare il collegamento dell'altoparlante Center dell'amplificatore, ma l'uscita Center del preamplificatore!

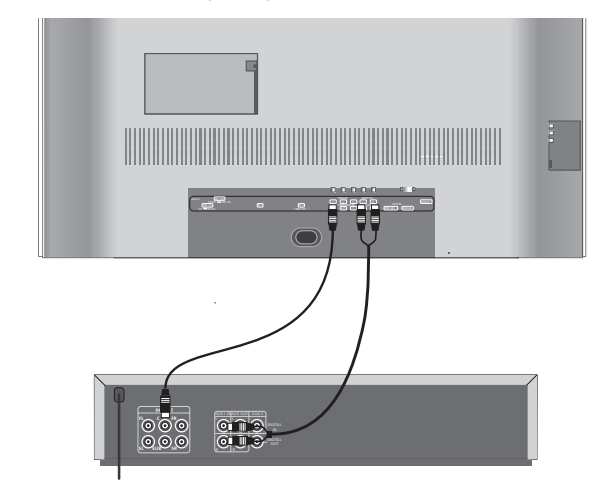

Se si desidera ricevere il segnale audio temporaneamente attraverso gli altoparlanti dell'apparecchio TV, richiamare il menu audio con la tecla racci, evidenziare "Audio via" e selezionare "TV".

Nel caso siano collegati **altoparlanti attivi**, selezionare nell'assistente di collegamento alla voce "Selezione dispositivi: Dispositivo audio" "Altoparlanti attivi". L'audio per gli altoparlanti attivi viene trasmesso agli altoparlanti attivi tramite i collegamenti AUDIO OUT L/R. Realizzare i collegamenti agli altoparlanti attivi tramite cavi Cinch.

La regolazione audio va eseguita direttamente sull'apparecchio TV se sono collegati gli altoparlanti attivi. Nel caso si utilizzi un amplificatore audio esterno, la regolazione audio va eseguita sull'amplificatore.

### **Collegamento HDMI (DVI)**

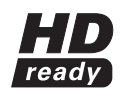

Il collegamento HDMI (High Definiton Multimedia Interface) consente la trasmissione digitale di segnali immagine e audio attraverso un cavo di collegamento, ad es. di lettori DVD. I dati audio e immagine digitali vengono trasmessi senza

compressione, di conseguenza senza perdite in termini di qualità. Negli apparecchi collegati non è più necessaria la trasformazione da analogico a digitale, operazione che implica sempre una perdita di qualità. Con l'ausilio di un cavo adattatore DVI/HDMI è possibile trasmettere segnali DVI attraverso il collegamento HDMI. Ciò è possibile in quanto HDMI è basato su DVI ed è compatibile verso il basso. Ciò significa che è possibile trasmettere i segnali video digitali via HDMI. Inoltre entrambi utilizzano lo stesso procedimento di protezione contro la copiatura HDCP.

Collegare l'apparecchio con connessione HDMI mediante un cavo HDMI (tipo A, a 19 poli) alla presa HDMI dell'apparecchio TV. Registrare la connessione DHMI nell'assistente di collegamento (menu TV - Collegamenti - Nuovi Dispositivi/Modifiche).

Nella selezione AV selezionare la connessione HDMI.

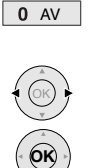

Richiamare la selezione AV

HDMI/DVI @ ++ | COMP. IN | VIDEO | AV1 | AV2 | AVS | Selezionare la presa HDMI/DVI e con ...

richiamare.

Avviare la riproduzione sull'apparecchio collegato con la connessione HDMI. I migliori formati per immagine e suono vengono riconosciuti e impostati automaticamente.

Se la trasmissione avviene tramite un cavo adattatore DVI/HDMI, manca la trasmissione audio. L'audio analogico corrispondente può essere trasmesso tramite le prese d'ingresso audio AUDIO IN L/R dell'apparecchio TV. La riproduzione audio avviene attraverso gli altoparlanti dell'apparecchio TV. Se è stato collegato un amplificatore audio esterno digitale, è possibile selezionare nell'assistente di collegamento (Menu TV - Collegamenti - Nuovi Dispositivi/Modifiche) il segnale audio digitale ed assegnarlo alla presa HDMI/DVI. Le ulteriori impostazioni per l'amplificatore audio vanno effettuate così come descritto per l'amplificatore digitale a pagina 26. Il segnale audio digitale della fonte audio DVI va trasmesso alla presa AUDIO DIGITAL IN dell'apparecchio TV. Il segnale audio digitale dell'apparecchio TV AUDIO DIGITAL OUT va trasmesso all'amplificatore.

### **Collegamento VGA/XGA**

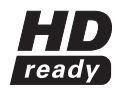

A questa presa è possibile collegare un PC oppure un Set Top Box (STB), utilizzando così lo schermo dell'apparecchio TV come dispositivo di output.

Collegare il PC/il Set Top Box con un cavo VGA alla presa VGA/XGA dell'apparecchio TV.

In caso di collegamento ad un PC, impostare prima sul PC una delle seguenti risoluzioni dello schermo: 800x600 60Hz (SVGA) e 1024x768 60Hz (XGA). Se è stato collegato un Set Top Box, impostare una delle seguenti risoluzioni dello schermo, conformemente alle possibilità del Set Top Box:

SDTV - Modalità standard: 720x 576i PAL (50 Hz), 720x480i NTSC (60 Hz). Modalità HDTV: 1280x720p, 1920x1080i.

ProScan: 720x576p (50 Hz), 720x480p (60 Hz). Nella selezione AV selezionare la connessione VGA/XGA.

0 AV

Richiamare la selezione AV

Selezione AV S VGA/XGA COMP. IN VIDEO | AV1 | AV2

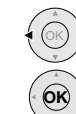

Selezionare la presa VGA/XGAe e con ...

Avviare l'apparecchio collegato.

richiamare.

Impostare la geometria

Con il tasto MENU richiamare il menu TV, evidenziare con ( ), Geometria" ed eseguire le impostazioni:

Se l'immagine non posizionata correttamente, gui è possibile regolarne la posizione orizzontale e verticale, in modo che essa riempia l'intero schermo. é inoltre possibile regolare la posizione di fase in modo tale che l'immagine sia rappresentata nella la migliore qualità possibile.

Impostare lo standard colore.

Richiamare il menu Immagine con il tasto 🕞 . Evidenziare con 🔹 🕨 la voce "Standard colore" e selezionarla.

Per un PC collegato lo standard colore è RGB.

Nei Set Top Box lo standard colore va impostato di norma su Ycc. Tuttavia sono possibili anche altri formati come Ypp o RGB. Consultare le istruzioni d'uso dell'apparecchio collegato.

Se lo standard selezionato non è corretto, vengono riprodotti dei colori errati.

#### Audio da PC o Set Top Box

Trasmettere il segnale audio analogico dal PC o dal Set Top Boxal le prese AUDIO L/R dell'apparecchio TV attraverso un cavo Cinch. La riproduzione audio avviene attraverso gli altoparlanti dell'apparecchio TV. Se è stato collegato un amplificatore audio esterno digitale, è possibile selezionare nell'assistente di collegamento (Menu TV - Collegamenti - Nuovi Dispositivi/Modifiche) il segnale audio digitale ed assegnarlo alla presa VGA/XGA. Le ulteriori impostazioni per l'amplificatore audio vanno effettuate così come descritto per l'amplificatore digitale a pagina 26. Il segnale audio digitale proveniente dal Set Top Box va trasmesso alla presa AUDIO DIGITAL IN dell'apparecchio TV. Il segnale audio digitale proveniente dall'apparecchio TV AUDIO DIGITAL OUT va trasmesso all'amplificatore.

### **Collegamento video Component**

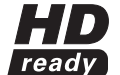

Se si possiede un lettore/registratore DVD con collegamenti Component OUT, è possibile collegare tale apparecchio invece che alle prese Euro AV, alle prese SD/HD COMPONENT dell'apparecchio TV. Il cavo di collegamento con tre connettori Cinch trasmette le informazioni concernenti le immagini. La riproduzione gualitativamente migliore rispetto alla presa Euro AV.

Per la trasmissione audio analogica è necessario un ulteriore cavo Cinch. Collegare le uscite audio analogiche del lettore DVD alle prese AUDIO IN L/R dell'apparecchio TV. La riproduzione audio avviene attraverso gli altoparlanti dell'apparecchio TV.

Se si desidera utilizzare l'audio digitale del lettore DVD con un amplificatore audio digitale collegato all'apparecchio TV, effettuare un collegamento tra AUDIO DIG OUT del lettore DVD e AUDIO DIGITAL IN dell'apparecchio TV. Registrare il dispositivo Component nell'assistente di collegamento: Qualora sia collegato anche un amplificatore audio digitale, assegnare gui l'ingresso AUDIO DIG. IN alla presa COMP. IN. Le ulteriori impostazioni per l'amplificatore audio vanno effettuate così come descritto per l'amplificatore digitale a pagina 26.

#### Impostare il segnale in corrispondenza dell'ingresso Component nell'assistente di collegamento:

Innanzi tutto impostare su "Automatico". Se all'avvio manca la riproduzione del segnale, consultare il manuale d'istruzioni dell'apparecchio collegato circa la possibile risoluzione dello schermo (SDTV, HDTV o ProScan).

Nella selezione AV selezionare la connessione Component.

0 AV Richiamare la selezione AV

> VIDEO | AV1 | AV2 | AVS | VGA/XGA | HDMI/DVI I COMP. IN ۰۰ 🕲

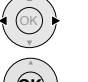

Selezionare le prese COMP. IN e con ...

richiamare.

Avviare la riproduzione sul dispositivo collegato.

Impostare la geometria

Con il tasto MENU richiamare il menu TV, evidenziare con ◀ ▶ "Geometria" ed eseguire le impostazioni:

Se l'immagine non posizionata correttamente, qui è possibile regolarne la posizione orizzontale e verticale, in modo che essa riempia l'intero schermo. é inoltre possibile regolare la posizione di fase in modo tale che l'immagine sia rappresentata nella migliore qualità possibile.

F

### **Comando diretto del videoregistratore e del lettore DVD Loewe**

È possibile commutare il telecomando del televisore sul controllo diretto dei videoregistratori e lettori DVD Loewe. Queste apparecchiature si possono comandare direttamente.

#### Selezionare l'apparecchiatura da comandare:

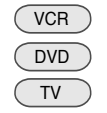

premere VCR, la spia superiore si accende per circa 5 sec. premere DVD, la spia superiore si accende per circa 5 sec. tornare alla modalità TV: premere il tasto TV.

Funzioni per videoregistratori Loewe (VV 8106, 8136, 8176)

Durante l'uso in modalità VCR o DVD la spia sopra il tasto VCR o DVD si accende.

In modalità DVD è possibile utilizzare i seguenti lettori DVD: Xemix 6122DO, 8122DA e 6222PS.

In modalità VCR è possibile utilizzare i seguenti videoregistratori: ViewVision 8106H, 8136H, 8176H, 6306H, 6336H, 6376H, 6396H, 4306H, 4376H, 2102M, 2302M, 4206, 4236, 4276.

Nel caso di apparecchi Loewe diversi da quelli elencati si prega di utilizzare il telecomando originale.

#### Funzioni per lettori DVD Loewe (Xemix 6122DO, 8122DA, 6222PS)

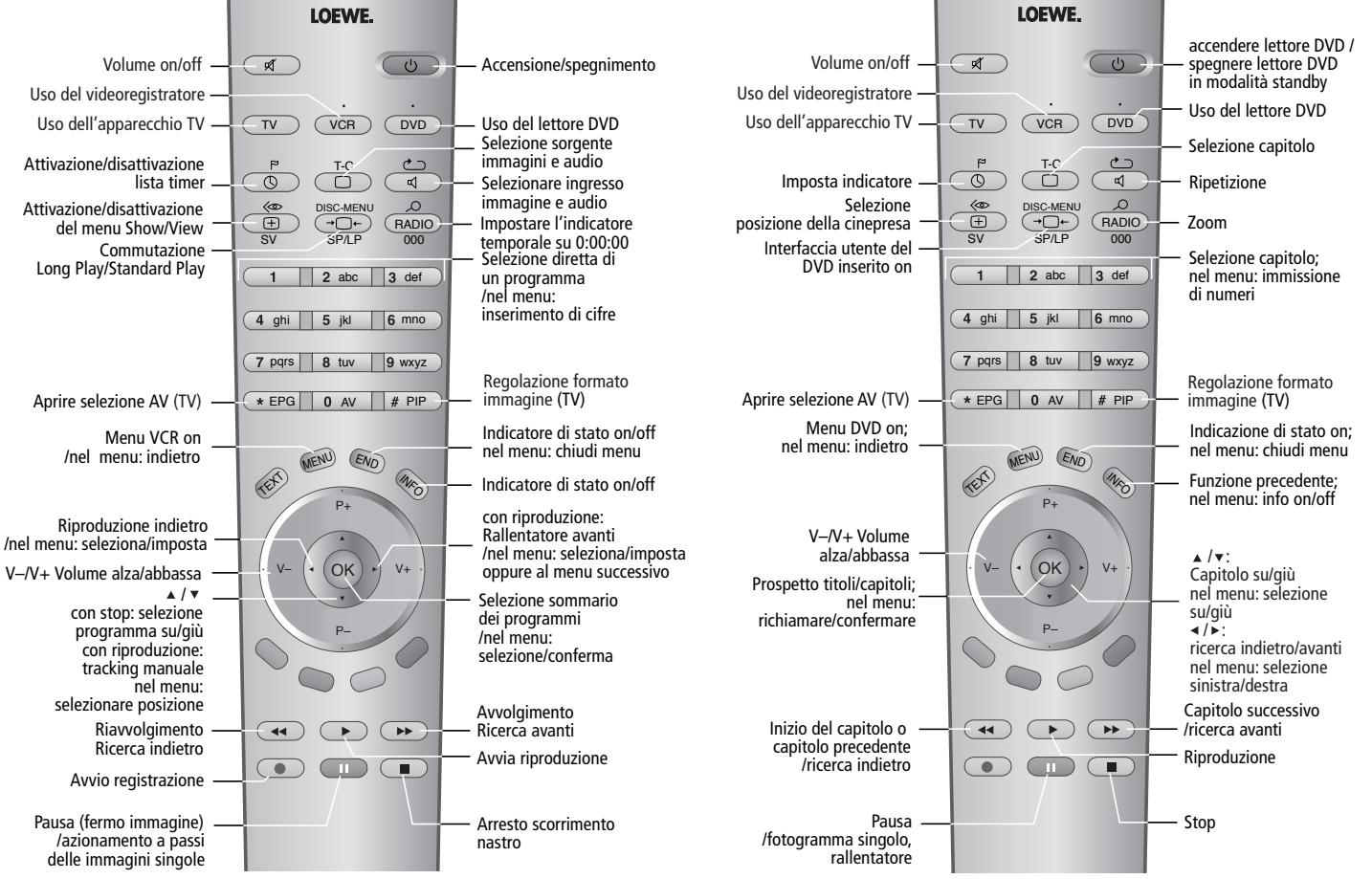

29 - D

## Cosa fare se ...

| Problema                                                                                                    | Causa possibile                                                                                                    | Rimedio                                                                                                    |
|----------------------------------------------------------------------------------------------------|----------------------------------------------------------------------------------------------------|----------------------------------------------------------------------------------------------------|
| Nel menu TV non sono visualizzate le voci<br>Registrazione.                                                  | Manca il la registrazione del videoregistratore o<br>del registratore DVD                                                                                                    | Registrare il videoregistratore o il registratore<br>DVD nell'assistente di collegamento e collegare<br>l'apparecchio.                                                                                                    |
| Nel menu TV non è possibile richiamare la voce<br>"Collegamenti" (funzione rappresentata in<br>grigio)       | È in corso una registrazione temporizzata                                                                                                    | Attendere la fine della registrazione temporizzata oppure cancellare il timer.                                                                                                    |
| Il comando del videoregistratore Loewe o del ti-<br>mer non funziona correttamente o non funziona<br>affatto | <ul> <li>a) La funzione Digital Link del videoregistratore<br/>non attivata oppure non prevista</li> <li>b) Il cavo Euro AV non è collegato</li> </ul>                                                                                                    | <ul> <li>a) Attivare il Digital Link nel videoregistratore<br/>(vedere il manuale d'uso del videoregistratore)</li> <li>b) Collegare il cavo Euro AV</li> </ul>                                                                                                    |
| Problemi generali di collegamento degli stru-<br>menti esterni tramite un ingresso AV                        | <ul> <li>a) L'apparecchio non è registrato nell'assistente<br/>di collegamento oppure è collegato in modo<br/>diverso rispetto a quanto rappresentato nello<br/>schema di collegamento.</li> <li>b) La norma AV non è impostata correttamente</li> <li>c) Il segnale AV non è impostato correttamente</li> </ul> | <ul> <li>a) Nell'assistente di collegamento confrontare<br/>lo schema di collegamento con l'installazione<br/>effettuata e, se necessario, effettuare il collega-<br/>mento conformemente allo schema</li> <li>b) Impostare correttamente la norma</li> <li>c) Impostare correttamente il segnale AV</li> <li>Se per la norma AV o per il segnale AV stato<br/>impostato "Automatico", in caso di segnali non<br/>a norma possono insorgere degli errori. In questo<br/>caso necessario impostare norma e segnale<br/>secondo le indicazioni riportate nel manuale<br/>d'istruzioni dell'apparecchio esterno.</li> </ul> |
| Il collegamento di un decoder non funziona<br>correttamente o non funziona affatto                           | <ul> <li>a) Il segnale non viene decodificato perché<br/>nell'assistente di collegamento non sono stati<br/>scelti i programmi decoder corretti.</li> <li>b) In modalità decoder manca l'audio perché nel-<br/>l'assistente di collegamento è stato assegnato<br/>il decodificatore audio errato.</li> </ul>     | <ul> <li>a) Seguire di nuovo le istruzioni dell'assistente<br/>di collegamento e selezionare i programmi<br/>decoder corrispondenti.</li> <li>b) Seguire di nuovo le istruzioni dell'assistente di<br/>collegamento e selezionare la corretta fonte<br/>audio (decoder, TV o Autom.), vedere le istru-<br/>zioni del decoder.</li> </ul>                                                                                                    |
| Tutti i menu vengono visualizzati nella lingua<br>sbagliata                                                  | La lingua del menu è stata impostata erroneamen-<br>te                                                                                                    | Impostare la lingua del menu:<br>In modalità TV premere il tasto <b>INFO</b> (indice<br>analitico). Evidenziare la prima parola e richiamare<br>con <b>OK</b> . Quindi selezionare la lingua e confermare<br>con <b>OK</b> .                                                                                                    |

## Cosa fare se ...

| Problema                                                                  | Causa possibile                                                                                                    | Rimedio                                                                                                    |
|---------------------------------------------------------------------------|----------------------------------------------------------------------------------------------------|----------------------------------------------------------------------------------------------------|
| Il Digital Link Plus non funziona                                         | <ul> <li>a) Il cavo Euro AV non è predisposto (il pin<br/>10 non è stato assegnato)</li> <li>b) Alcuni videoregistratori possono rilevare gli<br/>emittenti solo durante la prima messa in<br/>funzione dell'apparecchio TV</li> <li>c) Tutti o alcuni programmi terrestri e via cavo<br/>sono memorizzati sulle posizioni di program-<br/>ma ≥ 99 gespeichert</li> </ul> | <ul> <li>a) Sostituire il cavo Euro AV</li> <li>b) Ripristinare lo stato del videoregistratore al<br/>momento della fornitura (vedere le istruzioni<br/>d'uso del registratore)</li> <li>c) Riclassificare i programmi terrestri e via cavo<br/>in modo tale che risultino compresi tra 1 e 99.</li> </ul>                                                                                                    |
| Nel Televideo diversi caratteri vengono rappre-<br>sentati in modo errato | Nel menu del televideo impostata la serie di caratteri errata                                                                                                    | Impostare la serie di caratteri corretta: Menu tele-<br>video - Impostazioni - Serie di caratteri: standard<br>o la serie di caratteri a piacere.                                                                                                    |
| Manca l'audio attraverso l'amplificatore audio<br>digitale esterno        | <ul> <li>a) L'amplificatore audio digitale esterno non supporta il formato audio selezionato (Dolby Digital, dts, MPEG)</li> <li>b) L'apparecchio TV e l'amplificatore digitale esterno non sono collegati tra loro</li> </ul>                                                                                                    | <ul> <li>a) Impostare PCM Stereo nella selezione audio<br/>del lettore DVD. Nel programma DVB dell'ap-<br/>parecchio TV, nella visualizzazione di stato<br/>(END)- impostare Selezione lingua/Selezione<br/>audio (tasto verde) su Stereo.</li> <li>b) Collegare il Digital Out dell'apparecchio TV ad<br/>un Digital In dell'amplificatore audio digitale<br/>esterno e selezionare l'ingresso corrisponden-<br/>te.</li> </ul> |

## Dati tecnici

### Generali

| Xelos A 42                              | Codice art. 64419.A60      |
|-----------------------------------------|----------------------------|
| Xelos A 42 DVB-T-CI                     | Codice art. 64419.A87      |
| Dimensioni - Schermo (b x h x p cm)     | 107,0x74,0x11,0            |
| Dimensioni - Piedistallo (b x h x p cm) | 107,0x77,0x22,0            |
| Peso (circa kg)                         | 40,0                       |
| Temperatura ambiente (° Celsius)        | 5 – 35                     |
| Umidità                                 | 20 80% (No condensa)       |
| Pressione dell'aria                     | 800 1114 HPa (0 2000 m NN) |

### **Schermo**

| Schermo Tecnologia          | Plasma      |
|-----------------------------|-------------|
| Formato immagine            | 16:9        |
| Diagonale immagine visibile | 106 cm      |
| Formato Pixel               | 1024 x 1024 |
| Rapporto di contrasto       | 1000:1      |
| Anglo visivo                | > 170°      |

### Dati elettrici

Identificazione telaio Digital + (P 2600) Alimentazione elettrica 220 V - 240V/50-60 Hz Potenza assorbita (IEC 62087) In esercizio ca. 300 Watt In standby ca 3 Watt Sintonizzatore VHF/UHF/ cavo Iperbanda 8 MHz da 41 MHz a 860 MHz Memoria posizione programma 430/per DVB 1680 Norme TV B/G, I, L, D/K, M, N Norma colore SECAM, PAL, NTSC, NTSC-V, PAL-V (60Hz) Norma audio Mono/Stereo/Doppio audio Potenza nominale audio

Televideo

### Collegamenti

Nicam B/G, I, L

Virtual Dolby

2 x 20 Watt

Livello 2.5

| Jack da 3,5ı  | nm                                | Cuffie 32–2000 Ohm               |
|---------------|-----------------------------------|----------------------------------|
| Mini-DIN (A   | VS) Video IN                      | Y/C (S-VHS/Hi 8)                 |
| Cinch (gialle | o) Video IN                       | CVBS (VHS/8 mm)                  |
| Cinch (bian   | co/rosso) Audio IN                | sx/dx                            |
| Presa IEC 7   | 5 Ohm/5 V/80 mA                   | Antenna/Cavo/DVB-T               |
| Presa F 75 (  | 00 Thm *13/18 V/350 mA            | ANT-SAT                          |
| EURO AV 1     | Video IN                          | Y/C (S-VHS/Hi 8)                 |
|               |                                   | CVBS (VHS/8 mm)                  |
|               | Video OUT                         | CVBS (VHS/8 mm)                  |
|               |                                   | Y/C (S-VHS/Hi 8)                 |
|               | Audio IN                          | sx/dx                            |
|               | Audio OUT                         | sx/dx                            |
| EURO AV 2     | Video IN                          | Y/C (S-VHS/Hi 8)                 |
|               |                                   | CVBS (VHS/8 mm)                  |
|               |                                   | RGB, YUV                         |
|               | Video OUT                         | CVBS                             |
|               | Y/C (                             | solo in caso di S-VHS Link Plus) |
|               | Audio IN                          | sx/dx                            |
|               | Audio OUT                         | sx/dx                            |
| Cinch         | Audio IN max. 2Vrms               | Center                           |
| n. 2 Cinch    | Audio IN                          | sx/dx                            |
| n. 2 Cinch    | Audio OUT (livello regolabile per | r gli altoparlanti attivi) sx/dx |
| Cinch         | COMPONENT IN                      | Segnale Cb/Pb                    |
| Cinch         | COMPONENT IN                      | Segnale Cr/Pr                    |
| Cinch         | COMPONENT IN                      | Segnale Y                        |
| Cinch         | Audio digitale IN (SPDIF)         | Audio digitale                   |
| Cinch         | Audio digitale OUT (SPDIF)        | Audio digitale                   |
| HDMI/DVI      | Video/Audio digitale IN tipo A 19 | poli Immagine e audio            |
|               |                                   | digitali                         |
| VGA/XGA       | VGA/XGA IN                        | Segnale immagine PC/STB          |
| Mini-DIN      |                                   | Service/L-Link                   |

\* Possibilità d'integrazione di un sintonizzatore satellitare digitale (solo per gli apparecchio con DVB-T CI)

### Dichiarazione del costruttore

Questo apparecchio è fabbricato nella CEE nel rispetto delle disposizioni del D.M. marzo 1992 ed è in particolare conforme alle prescrizioni dell'art. 1 dello stesso D.M.

Il design e i dati tecnici possono essere soggetti a modifi che senza preavviso.

## Accessori disponibili

#### Supporto a parete

Utilizzare il supporto a parete WM61, Loewe cod. art. 64495L00.

#### Rack

Utilizzare l'elegante rack Xelos, Loewe Cod.Art. 64496A01.

#### Sintonizzatore satellitare digitale

Se il vostro apparecchio TV è giù equipaggiato per la ricezione DVB-T, è possibile potenziarlo con un sintonizzatore satellitare.

Il sintonizzatore satellitare viene integrato nell'apparecchio TV ed è comandabile tramite il telecomando/il menu di comando dell'apparecchio TV. Codice di ordinazione Loewe 89361.055 per gli apparecchi con DVB-T

#### Videoregistratore Loewe

Il design, la semplicità di utilizzo e le caratteristiche tecniche fanno si che i videoregistratori Loewe si integrino in modo ottimale con gli apparecchi TV Loewe. La semplicità di utilizzo di questi apparecchi diventa evidente nell'uso quotidiano.

#### Lettore e registratore DVD Loewe

I lettori ed i registratori DVD Loewe si contraddistinguono per le forme e i colori adatti agli apparecchi TV Loewe, per la semplicità di utilizzo e per la tecnica all'avanguardia. Nell'insieme, entrambi gli apparecchi formano un sistema che offre molti vantaggi.

#### Impianti audio Loewe e sistemi altoparlanti attivi

Dalla combinazione di un apparecchio TV Loewe con un impianto audio Loewe ed un sistema altoparlanti Loewe nasce un impianto Home Cinema eccezionalmente bilanciato. I vantaggi sono un elevato comfort d'uso, un design integrato e la giusta tecnologia.

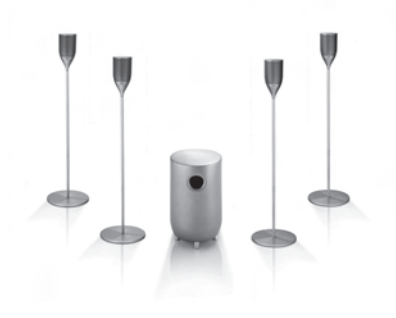

Con riserva di varianti di fornitura.

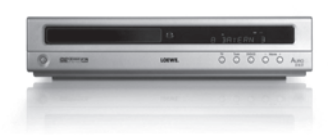

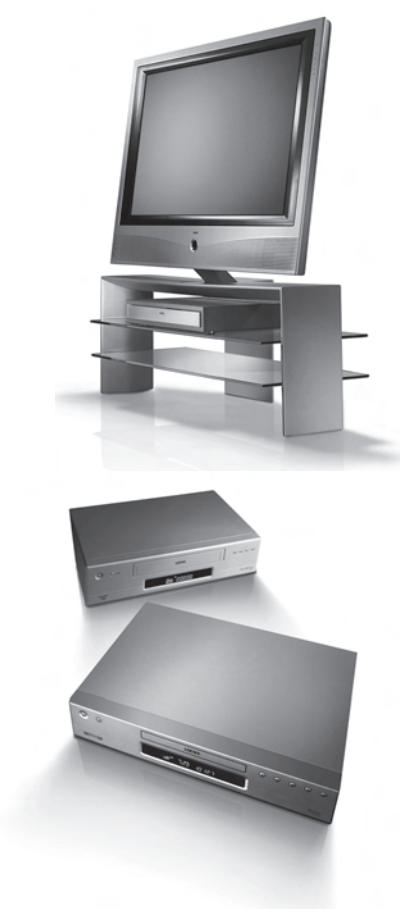

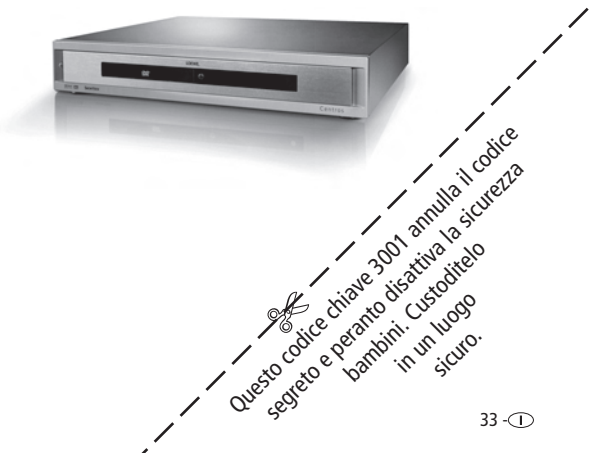

#### Australia

International Dynamics Australasia Ptv Ltd. 129 Palmer Street AUS - Richmond, Victoria 3121 Tel. 03-94 29 08 22 Fax 03-94 29 08 33 Benelux Loewe Opta Benelux NV/SA Uilenbaan 84 B-2160 Antwerpen Tel. 0902-88 00 2 Tel. 03-270 99 30 Fax 03-271 01 08 Loewe Opta Nederland B.V. Ravenswade, 54A1 NL-3439 LD Nieuwegein (Utrecht) Tel. 0900-20 20 180 Fax 030-280 33 27 Danimarca Kjaerulff 1 A/S C.F.Tietgens Boulevard 19 DK-5220 Odense SØ Danmark Tel. 0661-354 80 Fax 0661-354 10 Germania Loewe Opta GmbH Customer Care Center Industriestraße 11 D-96317 Kronach Tel. 01801-22256393 Fax 09261-99500 www.loewe.de Francia Loewe France S.A. 11 rue de la Durance F-67100 Strasbourg Cédex 1 Tel. 03-88 79 72 50 Fax 03-88 79 72 59 Grecia SOUND HELLAS S.A. Kleanthous Str. 10 GR-54642 Thessaloniki Tel. 2310-856 100 Fax 2310-856 300 Gran Bretagna LinnSight Ltd. PO Box 8465 Prestwick UK – KA 7 2YF Tel. 01292-47 15 52 Fax 01292-47 15 54 GUS Service Center Loewe ul. Verkhnyaya Maslovka, d. 29 RUS-125083 Moscow Tel. 095-212 50 43, 956 67 64 Fax 095-212 47 10

#### **(1)** - 34

**RIF TRADING LTD** 29 Izhak Sade Street ISR-Tel Aviv 67213 Tel. 03-62 40 555 Fax 03-62 40 303 Italia Loewe Italiana srl Lago del Perlar, 12 I-37135 Verona Tel. 045–82 51 611 Fax 055-82 51 622 Malta Mirage Holdings Ltd Flamingo Complex Cannon Road M-Oormi Tel. 22 79 40 00 Fax 21 44 59 83 Marocco SOMARA S.A. 377, Rue Mustapha El Maani MA-20000 Casablanca Tel. 02-22 20 308 Fax 02-22 60 006 Norvegia CableCom AS Østre Kullerød 5 N-3214 Sandefiord Tel. 033-48 33 48 Fax 033-44 60 44 Austria Loewe Austria GmbH Parkring 10 A-1010 Wien Tel 01-51 63 33 034 Fax 01-51 63 33 032 Polonia Piotech ul. Boh. Getta Warszawskiego 18 PL-81-609 Gdynia Tel./Fax 058-62 43 467 / 058-62 45 009 Portogallo Vídeoacustica Comercio e Representacoes de Equipamentos Electronicos S.A. Estrada Circunvalacao Ouinta do Paizinho, Arm. 5 P-2795-632 Carnaxide Tel. 21-42 41 770 Fax 21-41 88 093 Svezia Canseda AB Amalia Jönssons Gata 19 S-421 31 Västra Frölunda Tel. 031-70 93 760 Fax 031-47 65 15

Svizzera Telion AG Rütistrasse 26 CH-8952 Schlieren Tel. 044-732 15 11 Fax 044-730 15 02 Slovenia Jadran Trgovsko Podjetje Partizanska cesta 69 SL-6210 Sezana Tel. 057-310 441 Fax 057-310 442 Spagna/Isole Canarie Gaplasa S.A. Conde de Torroia, 25 E-28022 Madrid Tel. 91-748 29 60 Fax 91-329 06 71 Sudafrica THE SOUNDLAB PTY LTD P.O. Box 31952 Kylami 1684 Republic of South Africa Tel. 011-46 64 700 Fax 011-46 64 285 **Repubblica** Ceca TIPA sdruzení Dolní nám. 9 CZ-746 01 Opava 1 Tel: 0553-62 49 44 Fax: 0553-62 31 47 Turchia Enkay Elektronik Servis Müdürlügü Alemdag Cad: Site Yolu No.: 10 Ümranive/ Istanbul Tel. 0216-523 15 94/96 Fax 0216-523 16 58 Ungheria Basys Magyarorszagi KFT Epitok utja 2–4 H–2040 Budaörs Tel. 023-415 637/121 Fax 023-415 182 Cipro L&M Euroappliances Ltd P.O. Box 23426 Kennedy Avenue 1A&B CY–Nicosia Tel. 02-42 05 10 Fax 02-42 87 70

> CH/05/03/1.1 Con riserva di modifiche! © by Loewe Opta 2005